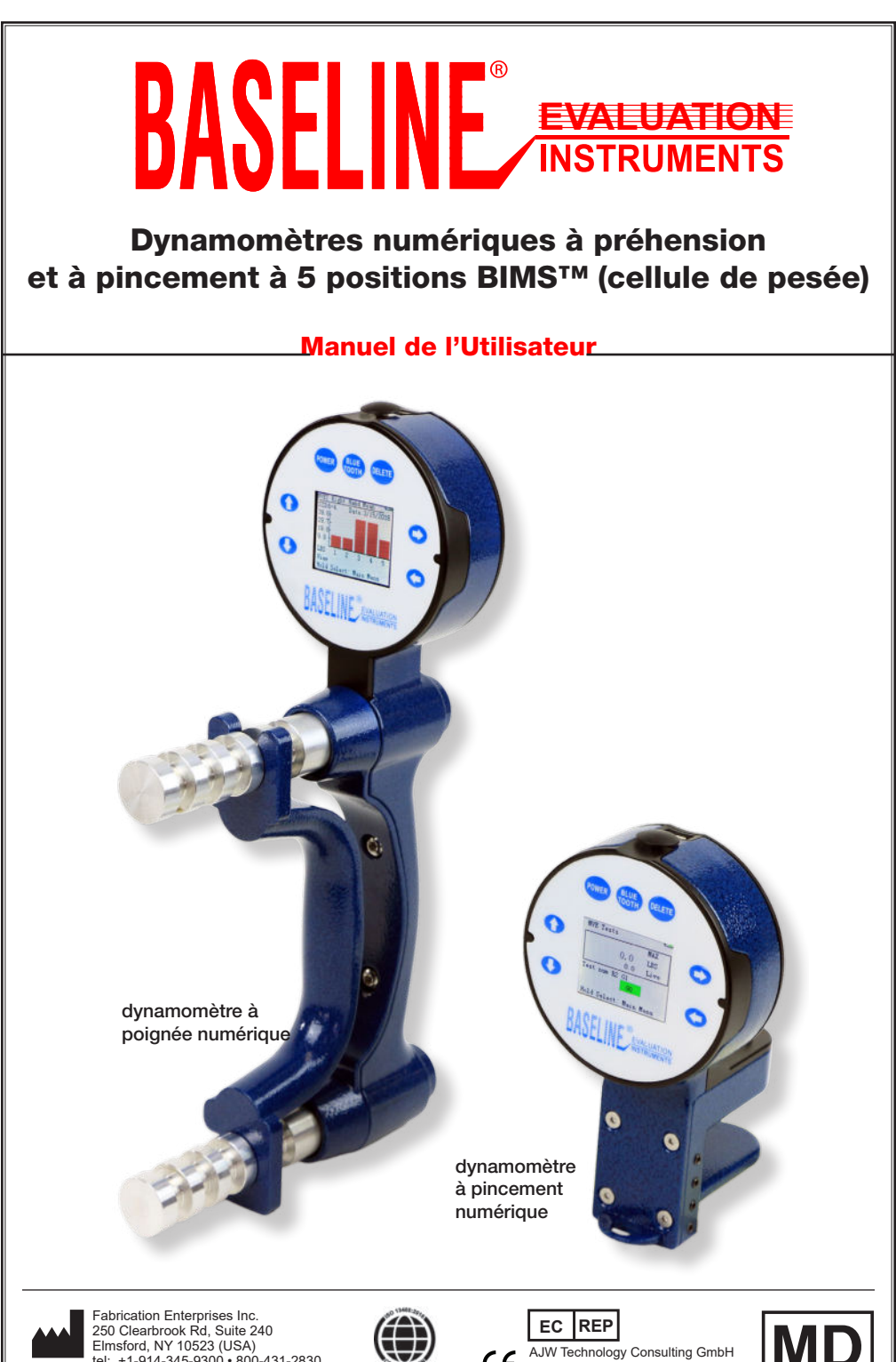

tel: +1-914-345-9300 • 800-431-2830 fax: +1-914-345-9800 • 800-634-5370 FabEnt.com

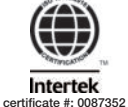

CE Breite Strasse 3 40213 Düsseldorf (Germany)

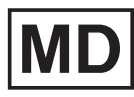

#### Dynamomètres numériques à préhension et à pincement à 5 positions Baseline® BIMS™ (cellule de pesée)

Les dynamomètres Baseline® BIMS<sup>™</sup> sont dotés de poignées (poignée) ou de palettes (pincement) réglables à 5 positions qui permettent aux dynamomètres de s'adapter à toutes les tailles de main et permettent de tester dans différentes positions de préhension/pincement. Ils enregistrent numériquement des mesures **précises** et **reproductibles** de la force de préhension ou de pincement. Les informations sur le sujet peuvent être saisies au moment du test : main, position de la poignée/palette, temps d'effort/repos et type de test.

Les dynamomètres sont disponibles en trois modèles : **fonctionnel, clinique** ou **de luxe.** L'unité fonctionnelle fonctionne comme un dynamomètre hydraulique standard. Les unités Clinic et Deluxe permettent de stocker les résultats des tests de préhension et de pincement.

**Les dynamomètres** de préhension mesurent la force de préhension. **Les dynamomètres** de pincement mesurent la force de pincement à l'aide de 3 méthodes:

- Astuce (Pâte)
- Palmar (Chuck)
- Clé (latérale)

Bluetooth permet la connexion aux futures applications.

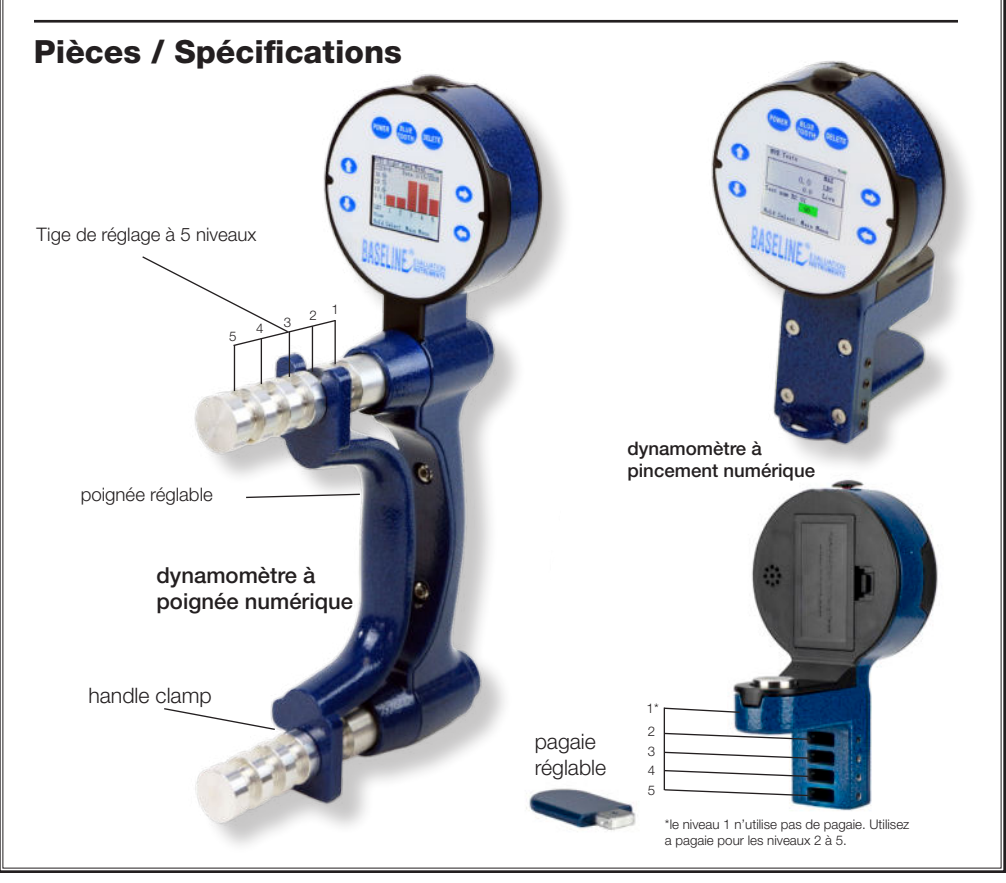

#### Protocoles de test

• Test de force maximale (test en direct) : affiche les lectures de force en temps réel et valeur maximum. Le résultat est stocké. (Identique aux tests hydrauliques actuels).

• Test rapide : affiche les lectures de résistance en temps réel et la valeur maximale. Le resultat est stocke. Marche/arret chronometre.

• GST (General Strength Test) : 3 essais de résistance sont effectués en même temps Modèle de luxe

• RET (Rapid Exchange Test) : 6 épreuves de force (mains alternées) sont effectué à la même position de la poignée. Les lectures de pointe, moyenne, SD et COV sont stockées.Chronométré.

 MMVE (Modified Maximum Voluntary Effort Test): 10 essais de force sont effectué, en changeant de main, 2 essais à chaque position de la poignée. Les lectures de pointe à chaque position sont stockées. Chronométré

 MVE (Maximum Voluntary Effort Test): 15 essais de force sont effectués par main, trois à chaque position de la poignée. Les lectures de pointe, moyenne, SD et COV sont stockées. Marche/arrêt

chronométré

• Fatigue (Test de travail) : 1 contre la montre prolongé est effectué. Les résultats sont utilisés pour comparerla force exercée (travail total effectué) sur 2 périodes ou plus définies par l'utilisateur. Les lectures de travail de segment sont stockées. Chronométré.

#### Modèle fonctionnel

Utiliser comme substitut direct aux dvnamomètreshvdrauliques. Il donne des mesures plus précises et reproductibles. Affiche les lectures de force en temps réel. Maintient la valeur maximale jusqu'à laréinitialisation. Test de force maximale uniquement.

12-0072 Poignée (300 lb / 135 kg)

12-0082 pinch (100 lb / 45 kg)

12-0092 Ensemble manuel 3 pieces\*

#### Modèle de clinique

Ildéal pour le praticien pratique. Affiche les résultatsen 12-0072 Poignée (300 lb / 135 kg) temps réel et stocke les informations sur le sujet/test 12-0082 pinch (100 lb / 45 kg) et les résultats des tests pour rappel. Comprend les tests Max Force, Quick, et GST

12-0092 Ensemble manuel 3 pieces\*

#### Modèle de luxe

Élargit l'utilisation en clinique et comprend des tests idéaux pour l'indemnisation des travailleurs. le FCE (évaluation de la capacité fonctionnelle), les applications de recherche et les tests quotidiens. Affiche les résultats en temps réel et stocke les informations sur le sujet/ test et les résultats des tests pour rappel. Comprend les tests Max Force, Quick, GST, RET, MMVE, MVE et Fatique

| 12-0072 | Poignée (300 lb / 135 kg) |
|---------|---------------------------|
| 12-0082 | pinch (100 lb / 45 kg)    |
| 12-0092 | Ensemble manuel 3 pieces? |
|         |                           |

\*Les ensembles manuels de 3 pièces comprennent un dynamomètre à poignée, un dynamomètre à pincement, un goniomètre à doigt en plastique (121014), un étui de transport, des instructions et des normes

### Informations / Menu principal

Appuyez et maintenez le bouton d'alimentation (5 secondes) jusqu'à ce que l'appareil s'allume. Cela affichera l'écran d'informations de l'appareil (1a, 1b ou 1c) répertoriant la version, le mode (modèle) et le SN (numéro de série) de l'appareil. Appuyez sur SELECT pour accéder au menu principal de l'appareil

Le modèle fonctionnel affichera uniquement le test de force maximale (1d) en appuyant sur SELECT. Les modèles Clinic et Deluxe afficheront un menu principal étendu (1e) Sur la plupart des écrans, maintenez enfoncé le bouton SELECT pendant 5 secondes pour revenir au menu principal.

Les boutons fléchés DROITE et GAUCHE permettent de naviguer entre les écrans. Ils sont désactivés pendant les tests

Maintenez le bouton d'alimentation enfoncé pendant 5 secondes pour éteindre. Le dynamomètre s'éteint automatiquement

après 5 minutes

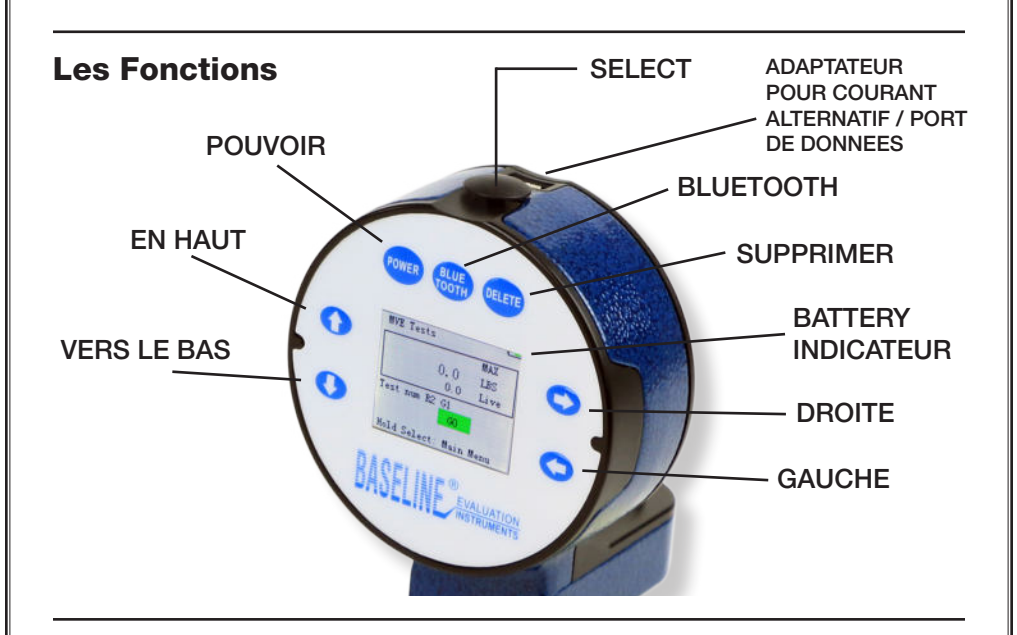

#### Remplacement de la batterie

Localisez le compartiment à piles à l'arrière de la tête du dynamomètre. Ouvrez le compartiment à piles et remplacez lapile par une nouvelle pile rechargeable de 9 V. Fermez le compartiment à piles

Batterie rechargeable 9 V, 600 mAh recommandée.Tenter de changer des piles non rechargeables pourrait endommager l'appareil et/ou provoquer un incendie

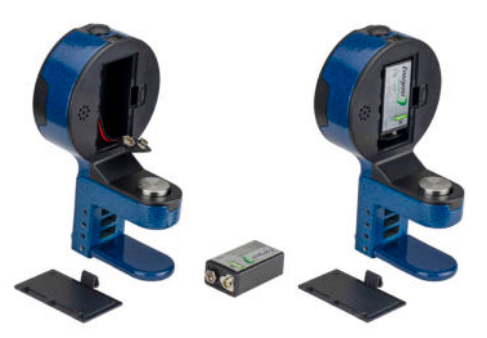

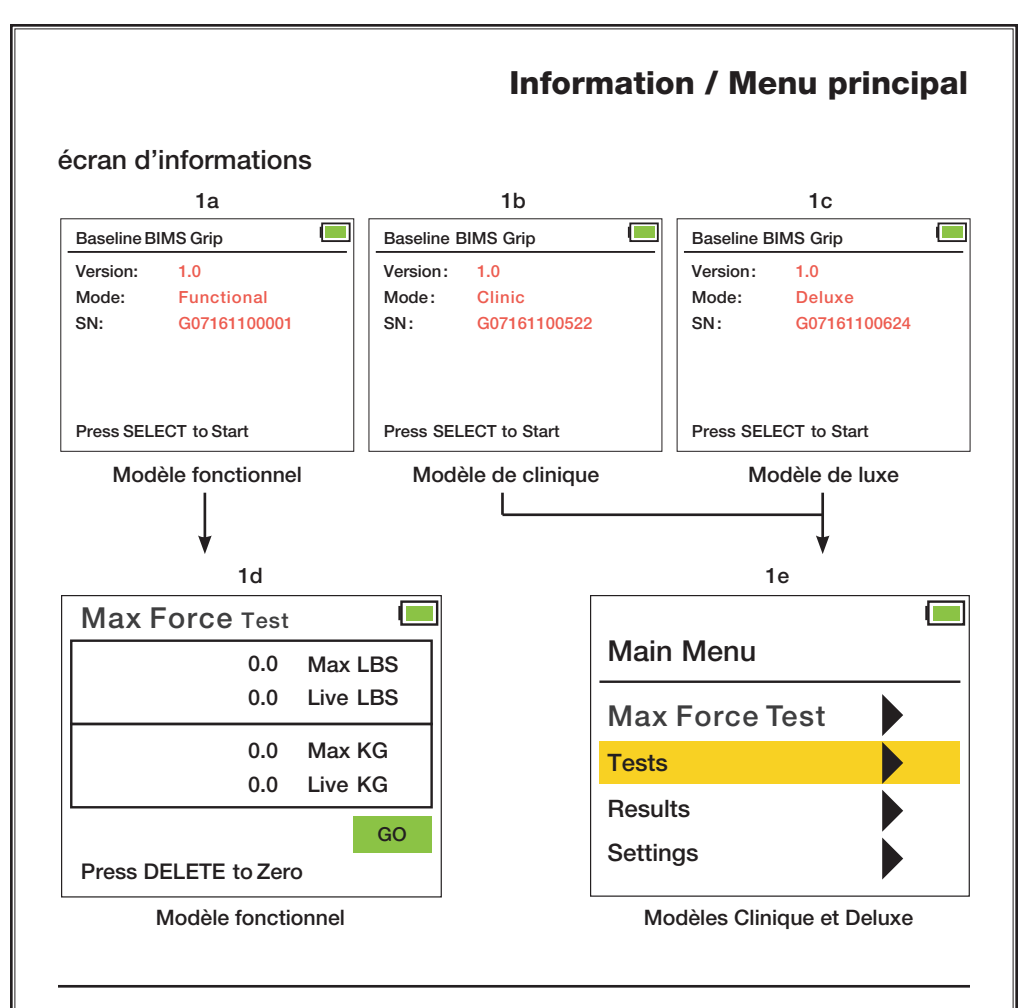

#### **Utilisation des boutons HAUT/BAS**

Certains écrans afficheront des flèches indicatrices HAUT/BAS sur une ligne en surbrillance. Lorsque cela se produit, utilisezles boutons HAUT et BAS pour modifier les données sur la ligne. Appuyez ensuite sur le bouton SELECT pour confirmer votre sélection de ligne

| Settings          |            |  |
|-------------------|------------|--|
| Units :           | KGS        |  |
| Time:             | 00:58:34 P |  |
| Month:            | 09         |  |
| Day:              | 20         |  |
| Year:             | 2017       |  |
| Clear All Saved D | ata        |  |
| SAVE These Set    | tings      |  |

### Vérifier la précision des dynamomètres

Pour vérifier la précision de tout dynamomètre (électronique, hydraulique ou à ressort), il est préférable d'utiliser le testeur de jauge BIMS (120347)ou un dynamomètre/support équivalent.

Fixez le dynamomètre à la base du support afin qu'il ne bouge pas lorsqu'une force est appliquée. Abaissez le dynamomètre électronique de référence jusqu'à la première force d'essai en tournant la roue de mouvement vertical sur le support. Comparez la lecture du dynamomètre électronique de référence à la lecture de l'unité testée. Marquez les deux lectures et la différence. Répétez l'opération pour les autres forces de test. Si les lectures sont hors spécifications, envisagez de recalibrer le dynamomètre (les dynamomètres électroniques BIMS peuvent être recalibrés en suivant la procédure décrite ci dessous). Les dynamomètres hydrauliques, à ressorts et autres dynamomètres électroniques doivent être envoyés à une source autorisée pour réétalonnage.

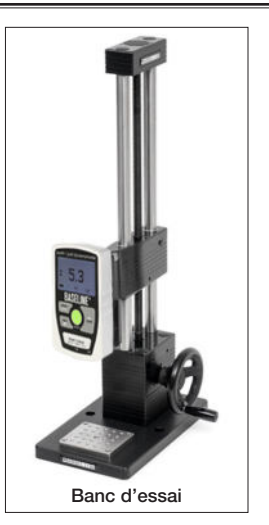

#### Calibrer les dynamomètres électroniques BIMS

Le logiciel pour calibrer le dynamomètre BIMS est préprogrammé dans le dynamomètre.

Pour calibrer le dynamomètre BIMS, effectuez les étapes suivantes et suivez les instructions qui apparaissent sur l'écran situé sur la tête du dynamomètre:

- Placez le dynamomètre à la position de préhension deux (2).
- Fixez le dynamomètre à la base du support afin qu'il ne bouge pas lorsqu'une force est appliquée.
- Le dynamomètre doit être éteint
- Maintenez simultanément les boutons UP, DOWN et POWER pour lancer le mode d'étalonnage.
- Appuyez une (1) fois sur le bouton DELETE pour démarrer le processus d'étalonnage.
- Sans poids appliqué au dynamomètre, appuyez sur la touche Bouton DELETE pour définir la première force de référence (0kg / 0lb)
- Répétez l'opération pour chaque force de référence supplémentaire.
  - GRIP (50lb, 100lb, 200lb) / (22kg, 45kg, 90kg)
  - PINCH (25lb, 50lb, 75lb) / (11kg, 22kg, 34kg)
- Lorsque la dernière force de référence a été appliquée, le le dynamomètre émettra un bip pour indiquer que l'étalonnage est terminé
- Éteignez l'appareil (appuyez sur le bouton d'alimentation) pour quitter le mode d'étalonnage.
- Vérifiez l'étalonnage en suivant la procédure de « vérification de la précision des dynamomètres » décrite ci dessus

#### Utilisation du câble de chargement/données

Utiliser le transformateur pour faire fonctionner le dynamomètre et/ ou pour charger la batterie (9V, 600mAh, 6F22), branchez simplement le câble de charge/données (micro USB) dans la prise de la tête du dynamomètre et autre extrémité (USB A) dans le transformateur. Branchez le transformateur sur n'importe quelle prise 110 V.

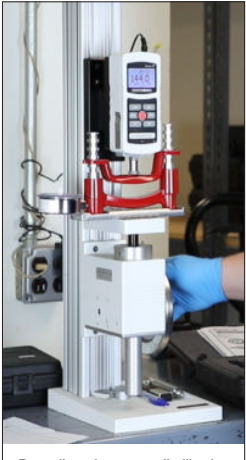

Banc d'essai en cours d'utilisation

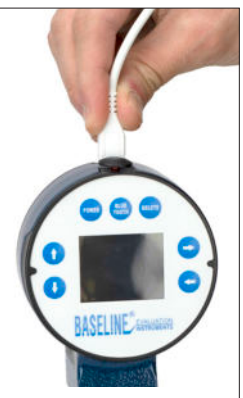

Branchez le câble de charge/données (micro USB) dans la prise située sur la tête du dynamomètre.

#### Informations sur le produit : Modèle fonctionnel

Les dynamomètres fonctionnels Baseline® BIMS<sup>™</sup> sont dotés d'une poignée (poignée) ou d'une palette (pincement) réglable à 5 positions qui s'ajuste à toutes les tailles de main. Les unités fonctionnelles n'enregistrent ni ne stockent aucune donnée de sujet ou de test.

Ils fournissent des mesures **précises** et **reproductibles.** 

Chaque unité peut être calibrée sur place. (Voir page 6 pour les instructions d'étalonnage)

Les résultats sont affichés en livres et en kg.

Les modèles fonctionnels ne peuvent effectuer que le Max Force Test / Live Test.

### Test de force maximale/Test en direct

Ce test (2a) montre la lecture de la résistance en temps réel et affiche la valeur maximale en livres et en kg.

Appuyez sur SELECT pour commencer. Appuyez sur SUPPR pour remettre à zéro la valeur maximale. Les résultats des tests ne sont pas stockés. Le test n'est pas chronométré.

#### Méthodologie de test

Rx ou Lx

x = placement de la poignée/palette (niveau) : 1, 2, 3, 4 ou 5

| 2a                   |          |
|----------------------|----------|
| Max Force Test       |          |
| 0.0                  | Max LBS  |
| 0.0                  | Live LBS |
| 0.0                  | Max KG   |
| 0.0                  | Live KG  |
|                      | GO       |
| Press DELETE to Zero | 0        |

#### **Clinic and Deluxe Models**

### Accès aux protocoles de test/à l'écran Sujet

Toutes les opérations démarrent à partir de l'écran du menu principal (3a). Dans le menu principal, utilisez la flèche BAS pour mettre en surbrillance Tests et appuyez sur SELECT.

L'écran Paramètres d'identification du sujet s'affichera. Appuyez sur SELECT et basculez les boutons HAUT et BAS pour choisir entre Dernier sujet, Sujet suivant ou Ancien sujet.

Dernier sujet affichera le dernier ID de sujet testé. (3b)

Sujet suivant affichera le numéro d'identification de sujet disponible le plus élevé suivant. (3c)

Lorsque l'ancien sujet est choisi, le numéro d'identification du sujet est sélectionnable. Utilisez les flèches GAUCHE,

DROITE, HAUT et Bas pour sélectionner

l'ID de sujet souhaité. GAUCHE / DROITE se déplace pour mettre en surbrillance une,

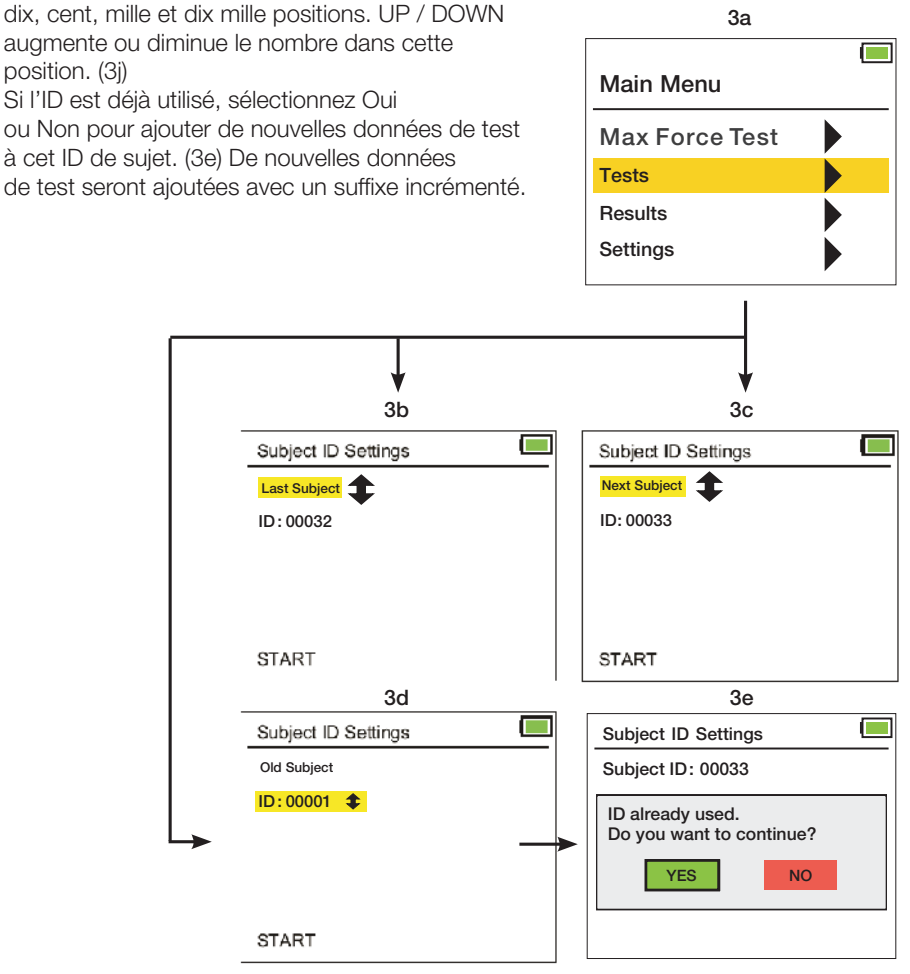

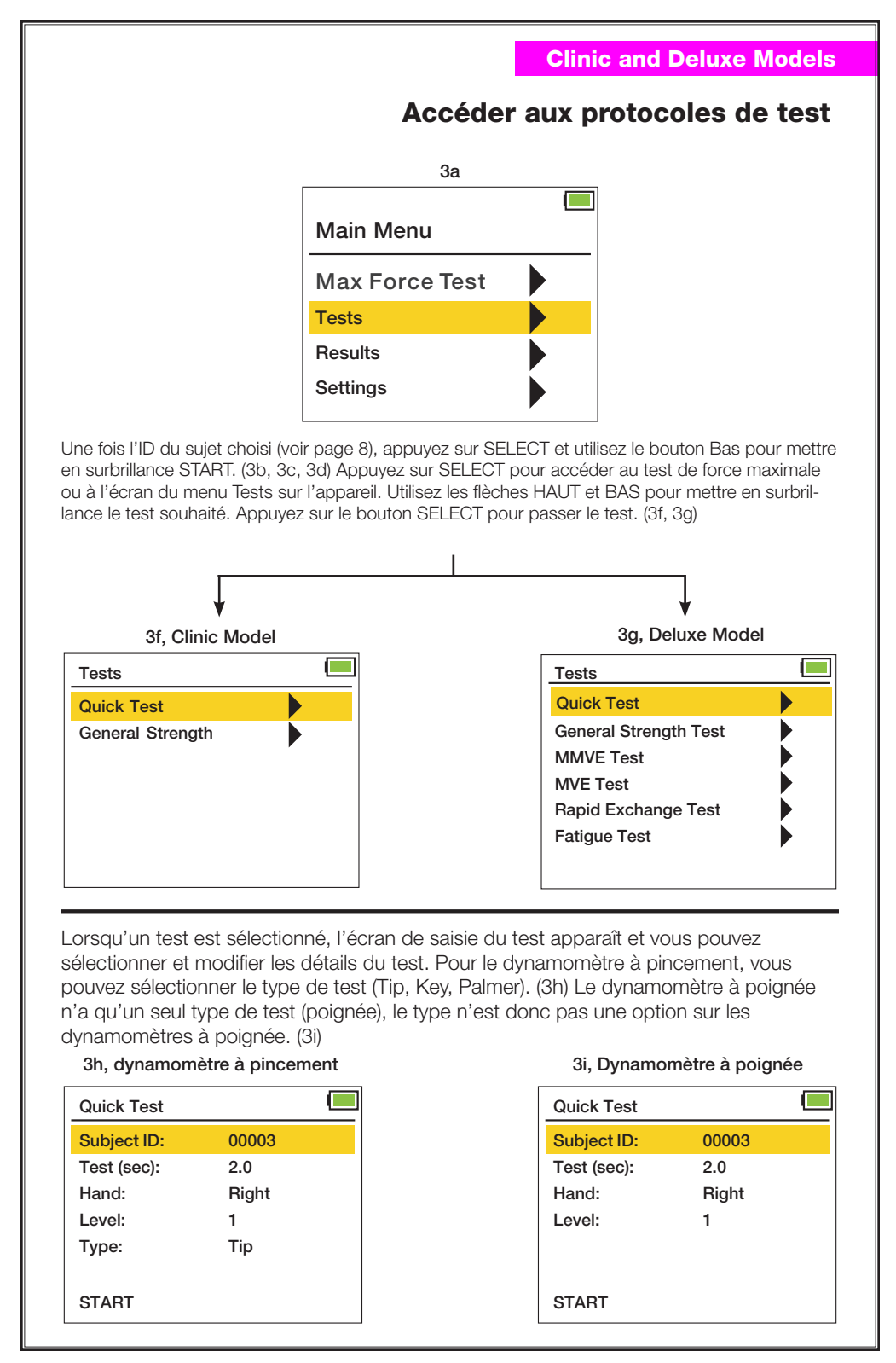

### Max Force Test / Live Test

Ce test montre la lecture de la résistance en temps réel et affiche la valeur maximale en livres et en kg.

Appuyez sur SELECT pour commencer (4b). Effectuez un test. Les résultats sont affichés en livres et en kg. Max est visible jusqu'à la réinitialisation. La lecture en direct est instantanée et change avec la force appliquée.

En appuyant sur SELECT, deux options apparaîtront (4c). Appuyez sur SUPPR pour remettre à zéro la valeur maximale. Appuyez sur GAUCHE pour revenir au menu principal. Les résultats des tests ne sont pas stockés. Le test n'est pas chronométré

#### Méthodologie de test

Rx ou Lx

x = placement de la poignée/palette (niveau) : 1, 2, 3, 4 ou 5

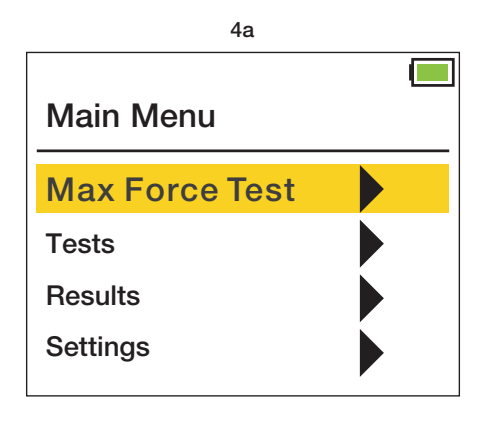

#### **Clinic and Deluxe Models**

## Test de force maximale/Test en direct

| Λ | h |
|---|---|
| 4 | D |

| Max Force Test       |          |
|----------------------|----------|
| 0.0                  | Max LBS  |
| 0.0                  | Live LBS |
| 0.0                  | Max KG   |
| 0.0                  | Live KG  |
|                      | GO       |
| Press DELETE to Zero | >        |

| 4c                                           |          |
|----------------------------------------------|----------|
| Max Force Test                               |          |
| 0.0                                          | Max LBS  |
| 0.0                                          | Live LBS |
| 0.0                                          | Max KG   |
| 0.0                                          | Live KG  |
| Press LEFT to return of Press DELETE to Zero | or<br>D  |

### Test rapide (QCK)

Le test rapide est le même que le test Max Force / Live, sauf que le test rapide est chronométré et que les paramètres du sujet et les valeurs d'essai peuvent être stockés. Il affiche les lectures de force d'essai chronométrées en temps réel et stocke la valeur maximale.

Utilisez les boutons HAUT et BAS pour mettre en surbrillance et appuyez sur SELECT pour saisir les détails du test (5c, 5d) : Test (sec) entre le temps de test. Saisies manuelles main droite ou main gauche.Level saisit le numéro de position de la poignée. Type (affiché uniquement sur les dynamomètres à pincement) permet de saisir le type de test : Pointe, Palmar et Clé. (5c) Sélectionnez la ligne souhaitée à l'aide des boutons UP et DOWN. Appuyez sur le bouton SELECT, puis utilisez les flèches HAUT, BAS, GAUCHE et DROITE pour effectuer la sélection. Appuyez sur le bouton SELECT pour enregistrer. Les unités (lbs/kgs) sont définies sur l'écran Paramètres (voir page 32)

Mettez en surbrillance Démarrer et appuyez sur SELECT. Demandez au patient d'effectuer le test. Appuyez sur SELECT pour démarrer l'essai. L'essai commence après 3 bips d'avertissement. L'essai se termine et 1 bip retentit. Les résultats du test rapide (5f, 5g) seront affichés une fois le temps de test prédéfini (Test sec) écoulé. Appuyez sur SELECT et basculez vers le HAUT ou le BAS pour enregistrer ou supprimer les résultats.

L'écran Options de test s'affiche alors. Basculez vers le HAUT et le BAS pour sélectionner Répéterle même test, Sélectionner un test différent, Afficher les résultats ou Menu principal. (5i)

Afficher les résultats vous donnera les options : derniers résultats et résultats passés. (5j) Derniers résultats vous montrera les résultats du test que vous venez de passer. (5f, 5g) Les résultats antérieurs ouvriront l'écran Afficher les résultats (voir pages 24 et 25). (12f)

#### Méthodologie de test

Rx ou Lx

Temps de test (sec)

x = placement de la poignée/palette (niveau) : 1, 2, 3, 4 ou 5

3 bips d'avertissement annoncent chaque essai. 1 bip vous indique que l'essai est terminé.

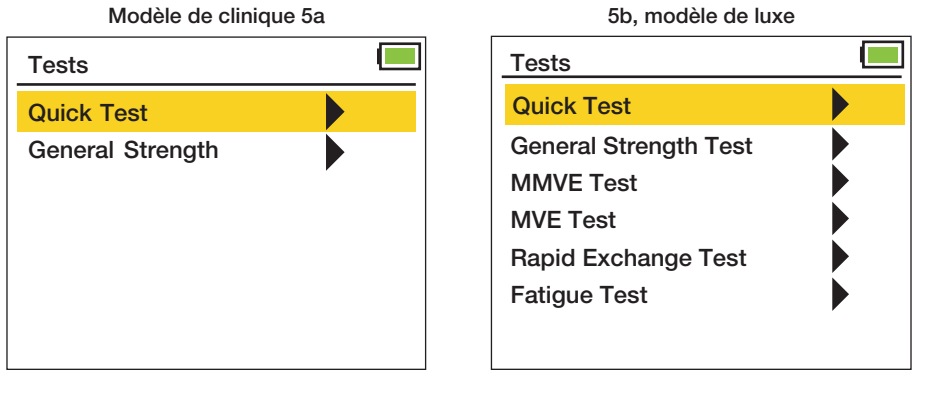

12

#### **Clinic and Deluxe Models**

### Test rapide (QCK)

#### 5d (dynamomètre à poignée)

| Quick Test  |       |  |
|-------------|-------|--|
| Subject ID: | 00003 |  |
| Test (sec): | 2.0   |  |
| Hand:       | Right |  |
| Level:      | 1     |  |
|             |       |  |
|             |       |  |

#### START

5f (dynamomètre à pincement)

| Quick Test Results |             |  |
|--------------------|-------------|--|
| Subject ID:        | 3-6         |  |
| Date:              | 2/20/2020   |  |
| Test (sec):        | 2.0         |  |
| Hand: Right        | Level: 1    |  |
| Type:              | Tip         |  |
| Maximum:           | 2.4 KGS     |  |
| Press SELECT       | to Continue |  |

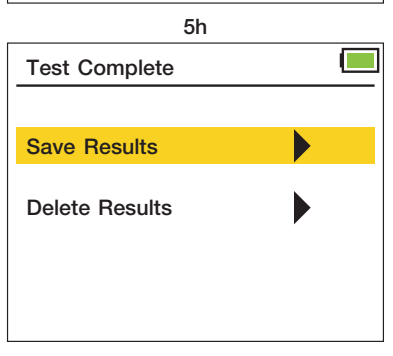

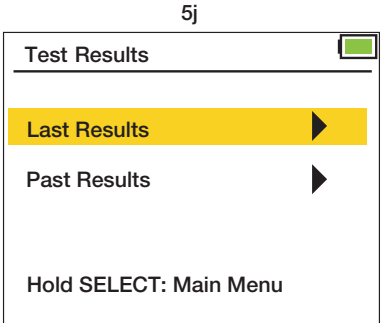

#### 5c (dynamomètre à pincement)

| Quick Test  |       |  |
|-------------|-------|--|
| Subject ID: | 00003 |  |
| Test (sec): | 2.0   |  |
| Hand:       | Right |  |
| Level:      | 1     |  |
| Туре:       | Tip   |  |
|             |       |  |

#### START 5e Г Quick Test Max KGS 0.0 0.0 Live KGS GO Press DELETE to Abort 5g (dynamomètre à poignée) **Quick Test Results** Subject ID: 3-6 2/20/2020 Date: Test (sec): 2.0 Hand: Right Level: 1 Maximum: 2.4 KGS Press SELECT to Continue 5i Test Options **Repeat Same Test** Select Different Test View Results

Main Menu

### Test de résistance générale (GST)

Le test de force générale (GST) permet au sujet d'effectuer 3 essais de force. À partir de ces essais, les 3 lectures de pic (6e) et les lectures statistiques, moyenne, SD (écart type) et COV (coefficient de variation) (6f) sont affichées et stockées.

Utilisez les boutons HAUT et BAS pour mettre en surbrillance et appuyez sur SELECT pour saisir les détails du test. (6c) Temps de test des entrées (sec). Reste (sec) indique le temps de repos entre les tests. Saisies manuelles main droite ou main gauche. Level saisit le numéro de position de la poignée. Type saisit le type de test. Mettez en surbrillance Démarrer et appuyez sur SELECT.

Demandez au patient d'effectuer le test GST. Les essais commencent après 3 bips d'avertissement.1 bip signale la fin d'un essai. Le cycle se répète pour les essais 2 et 3.

Les résultats de la GST seront affichés une fois les essais terminés. Appuyez sur SELECT pour afficher les résultats complets, puis basculez vers le HAUT ou le BAS pour enregistrer ou supprimer les résultats.

L'écran Options de test s'affiche alors. Basculez vers le HAUT et le BAS pour sélectionner Répéter le même test, Sélectionner un test différent, Afficher les résultats ou Menu principal.

Afficher les résultats vous donnera les options : derniers résultats et résultats passés. Derniers résultats vous montrera les résultats du test que vous venez de passer. Les résultats antérieurs ouvriront l'écran Afficher les résultats (voir pages 24 et 25).

Méthodologie de test Durée du test (sec) 3 temps de repos (sec)

essais trials: Rx, Rx, Rx ou Lx, Lx, Lx

x = placement de la poignée/palette (niveau) : 1, 2, 3, 4 ou 5

3 bips d'avertissement annoncent chaque essai. 1 bip vous indique que l'essai est terminé

#### 6a, modèle de clinique

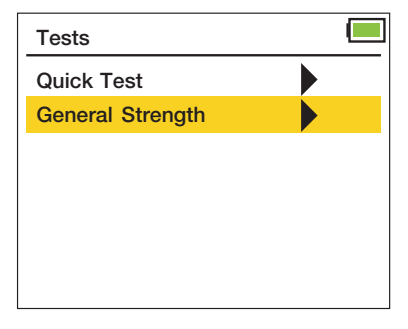

#### 6b, modèle de luxe

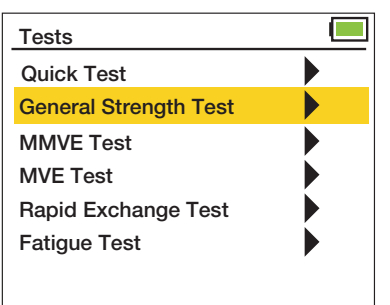

#### **Clinic and Deluxe Models**

### Test de résistance générale (GST)

|   | 6               | с     |  |
|---|-----------------|-------|--|
| G | eneral Strength |       |  |
| S | ubject ID:      | 00033 |  |
| T | est (sec):      | 2.0   |  |
| R | est (sec):      | 2.0   |  |
| Н | and:            | Right |  |
| L | evel:           | 1     |  |
| Ţ | ype:            | Tip   |  |
| S | TART            |       |  |

#### 6e (résultats de pointe)

| General Strength Res. |      |             |  |
|-----------------------|------|-------------|--|
| Subject II            | D:   | 33-2        |  |
| Date:                 |      | 2/20/2020   |  |
| Hand: Rig             | ght  | Level: 1    |  |
| Trial #1              | 2.2  | KGS         |  |
| Trial #2              | 2.6  | KGS         |  |
| Trial #3              | 2.6  | KGS         |  |
| Press SE              | LECT | to Continue |  |

6g

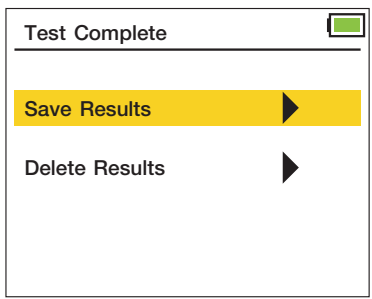

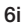

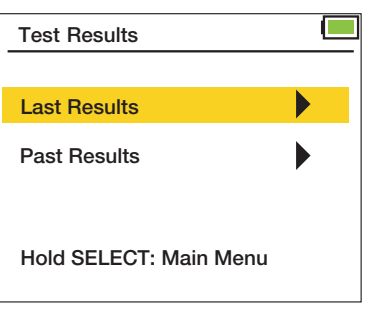

6d **General Strength** 0.0 Max KGS Live KGS 0.0 Test No. 1 of 3 GO Press DELETE to Abort 6f (Résultats statistiques) General Strength Res. Subject ID: 33-2 Date: 2/20/2020 Hand: Right Level: 1 Mean 2.4 KGS Std 0.19 KGS COV 0.034 KGS Press SELECT to Continue 6h

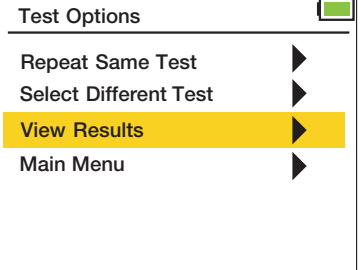

### Test d'échange rapide (RET)

Le test d'échange rapide (RET) permet au sujet d'effectuer 6 essais de force (mains alternées) dans la même position de poignée. Les lectures de crête (7e) et les lectures statistiques, moyenne, SD et COV (7f) sont affichées et stockées.

Utilisez les boutons HAUT et BAS pour mettre en surbrillance et appuyez sur SELECT pour saisir les détails du test. (7b) Temps de test des entrées (sec). Pas de temps de repos car vous changez de main après chaque essai. Level saisit le numéro de position de la jauge. Tapez les entrées type de test. Mettez en surbrillance Démarrer et appuyez sur SELECT

Demandez au patient d'effectuer le test RET. Les essais commencent après 3 bips d'avertissement. 1 bip signale la fin d'un essai. Lorsque vous y êtes invité, changez de main après chaque essai et appuyez sur SELECT pour passer à l'essai suivant.

Les résultats RET sont affichés une fois les essais terminés. Appuyez sur SELECT pour afficher les résultats complets, puis basculez vers le HAUT ou le BAS pour enregistrer ou supprimer les résultats.

L'écran Options de test s'affiche alors. Basculez vers le HAUT et le BAS pour sélectionner Répéter le même test, Sélectionner un test différent, Afficher les résultats ou Menu principal.

Afficher les résultats vous donnera les options : derniers résultats et résultats passés. Derniers résultats vous montrera les résultats du test que vous venez de passer. Les résultats antérieurs ouvriront l'écran Afficher les résultats (voir pages 24 et 25)

#### Méthodologie de test Temps de test (sec)

Rx o Lx o Rx o Lx o Rx o Lx 6 essais:

x = placement de la poignée/palette (niveau): 1, 2, 3, 4 ou 5

o = arrêter puis changer de main et appuyer sur SELECT pour continuer (3 bips d'avertissement retentissent avant l'essai)

3 bips d'avertissement annoncent chaque essai. 1 bip vous indique que l'essai est terminé.

| 7a                    |  |
|-----------------------|--|
| Tests                 |  |
| Quick Test            |  |
| General Strength Test |  |
| MMVE Test             |  |
| MVE Test              |  |
| Rapid Exchange Test   |  |
| Fatigue Test          |  |
|                       |  |
|                       |  |

#### **Deluxe Model**

### Test d'échange rapide (RET)

| 7                   | ′b    |  |
|---------------------|-------|--|
| Rapid Exchange Test |       |  |
| Subject ID:         | 00035 |  |
| Test (sec):         | 2.0   |  |
| Level:              | 1     |  |
| Туре:               | Tip   |  |
|                     |       |  |
|                     |       |  |
| START               |       |  |

7d

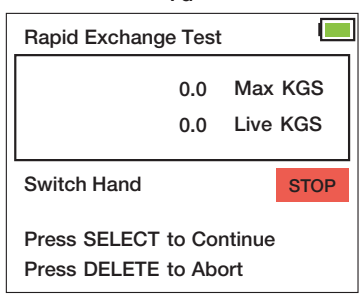

#### 7f (Résultats statistiques)

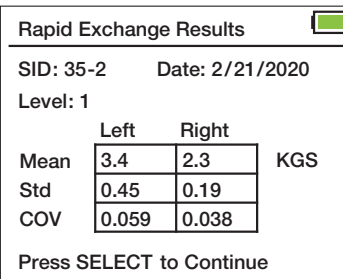

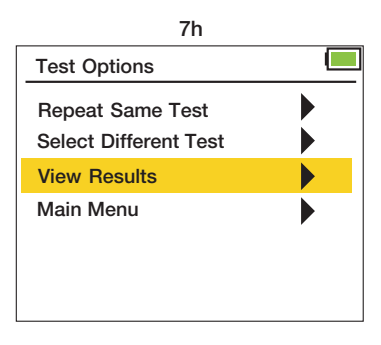

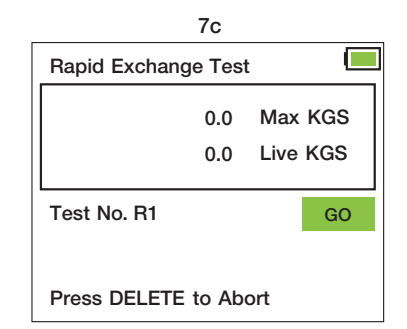

#### 7e (résultats de pointe)

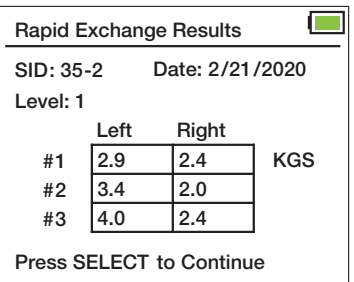

7g

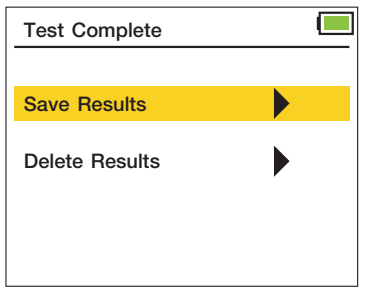

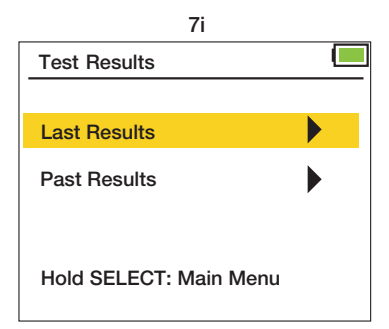

### Test d'effort volontaire maximum modifié (MMVE)

Le test d'effort volontaire maximum modifié (MMVE) demande au sujet d'effectuer 5 essais de force par main, un essai à chaque position de la poignée (ou 10 essais, 2 essais à chaque position de la poignée : 1 main gauche, 1 main droite). Les lectures de pointe à chaque position sont affichées et stockées. (8e)

Utilisez les boutons HAUT et BAS pour mettre en surbrillance et appuyez sur SELECT pour saisir les détailsdu test. (8b) Temps de test des entrées (sec). Reste (sec) indique le temps de repos entre les tests.Saisies manuelles à droite, à gauche ou avec les deux mains apez les entrées type de test. Mettez en surbrillance Démarrer et appuyez sur SELECT.

Demandez au patient d'effectuer le test MMVE. Les essais commencent après 3 bips d'avertissement. 1 bip signale la fin d'un essai. Lorsque vous y êtes invité, changez de main et/ ou changez l'emplacement (niveau) dela poignée/palette après chaque essai et appuyez sur SELECT pour continuer avec l'essai suivant.

Les résultats MMVE Peak seront affichés une fois les essais terminés. (8e) La moyenne, l'écart type et le COV ne sont pas calculés dans ce test. Appuyez sur SELECT pour afficher les résultats complets, puis basculez vers le HAUT ou le BAS pour enregistrer ou supprimer les résultats.

L'écran Options de test s'affiche alors. Basculez vers le HAUT et le BAS pour sélectionner Répéter le même test, Sélectionner un test différent, Afficher les résultats ou Menu principal.

Afficher les résultats vous donnera les options : derniers résultats et résultats passés. Derniers résultats vous montrera les résultats du test que vous venez de passer. Les résultats antérieurs ouvriront l'écran Afficher les résultats (voir pages 24 et 25).

#### Méthodologie de test

Temps de test (sec) Temps de repos (sec)

Une main, 5 essais : R1 un R2 un R3 un R4 un R5 or L1 un L2 un L3 un L4 un L5

Les deux mains, 10 essais : R1 o L1 b R2 o L2 b R3 o L3 b R4 o L4 b R5 o L5

o = arrêter puis changer de main et SELECT aller pour continuer, 3 bips retentiront

a = arrêter puis changer l'emplacement de la poignée/palette (niveau). Appuyez sur SELECT pour continuer. (3 bips d'avertissement retentiront avant le début de l'essai)

b = arrêter puis changer de main et de placement de la poignée/palette (niveau). Appuyez sur SELECT pour continuer. (3 bips d'avertissement retentiront avant le début de l'essai)

3 bips d'avertissement annoncent chaque essai. 1 bip vous indique que l'essai est terminé.

| 8a                    |  |             | 8b    |  |
|-----------------------|--|-------------|-------|--|
| Tests                 |  | MMVE Test   |       |  |
| Quick Test            |  | Subject ID: | 00034 |  |
| General Strength Test |  | Test (sec): | 2.0   |  |
| MMVE Test             |  | Rest (sec): | 2.0   |  |
| MVE Test              |  | Hand:       | Both  |  |
| Rapid Exchange Test   |  | Type:       | Tip   |  |
| Fatigue Test          |  |             |       |  |
|                       |  | START       |       |  |

#### **Deluxe Model**

### Test d'effort volontaire maximum modifié (MMVE)

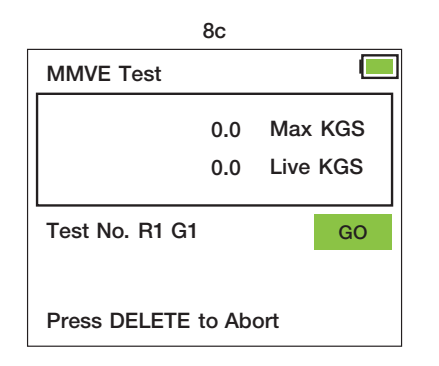

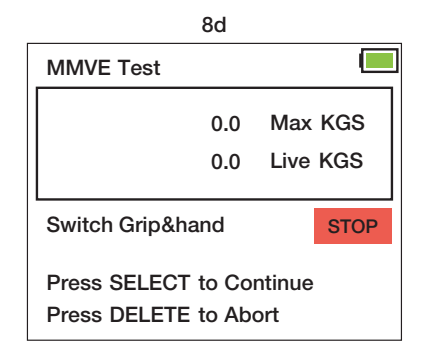

8e (résultats de pointe)

| MMVE Test Results         |      |       |        |
|---------------------------|------|-------|--------|
| SID: 34-2 Date: 2/20/2020 |      |       | )/2020 |
|                           | Left | Right |        |
| #1                        | 3.8  | 5.3   | KGS    |
| #2                        | 1.8  | 4.4   | 1      |
| #3                        | 4.2  | 4.1   | 1      |
| #4                        | 4.1  | 3.7   |        |
| #5                        | 0.2  | 4.1   |        |
| Press SELECT to Continue  |      |       |        |

L'écran peut afficher les résultats pour la main gauche ou droite uniquement si une seule main est testée

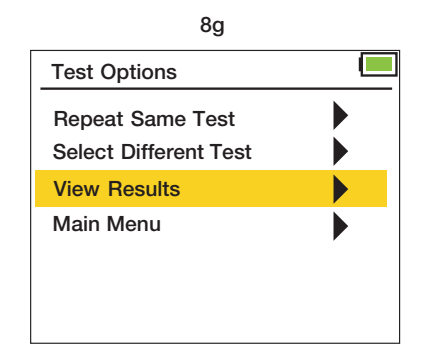

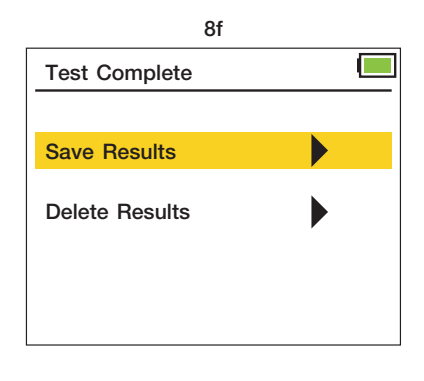

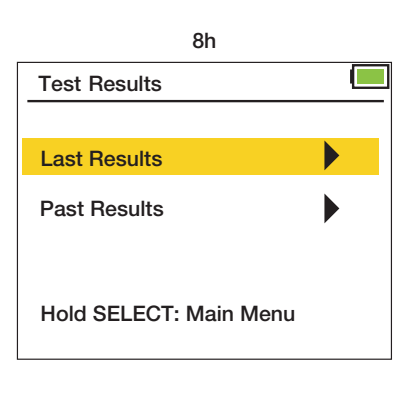

### Test d'effort volontaire maximum (MVE)

Le test d'effort volontaire maximum (MVE) demande au sujet d'effectuer 15 essais, trois essais à chaque position de la poignée (ou 30 essais, 6 à chaque position de la poignée : 3 main gauche, 3 main droite). Les lectures de force maximale pour chacun des 3 essais pour chaque niveau d'adhérence (9f) ainsi que les résultats statistiques pour Mean, SD et COV (9g, 9h, 9i) sont affichés et stockés.

Utilisez les boutons HAUT et BAS pour mettre en surbrillance et appuyez sur SELECT pour saisir les détails du test. Temps de test des entrées de test (sec). Reste (sec) indique le temps de repos entre les tests. Saisies manuelles à droite, à gauche ou avec les deux mains. Type saisit le type de test. Mettez en surbrillance Démarrer et appuyez sur SELECT.

Demandez au patient d'effectuer le test MVE. Les essais commencent après 3 bips d'avertissement. 1 bip signale la fin d'un essai. Lorsque vous y êtes invité, changez de main et ou changez l'emplacement de la poignée/palette (niveau) et appuyez sur SELECT pour continuer avec l'essai suivant.

Les résultats MVE seront affichés une fois les tests terminés. Appuyez sur SELECT pour afficher les résultats complets, puis basculez vers le HAUT ou le BAS pour enregistrer ou supprimer les résultats.

L'écran Options de test s'affiche alors. Basculez vers le HAUT et le BAS pour sélectionner Répéter le même test, Sélectionner un test différent, Afficher les résultats ou Menu principal.

9a

Afficher les résultats vous donnera les options : derniers résultats et résultats passés. Derniers résultats vous montrera les résultats du test que vous venez de passer.

Les résultats antérieurs ouvriront l'écran Afficher les résultats (voir pages 24 et 25).

| Tests                 |  |
|-----------------------|--|
| Quick Test            |  |
| General Strength Test |  |
| MMVE Test             |  |
| MVE Test              |  |
| Rapid Exchange Test   |  |
| Fatigue Test          |  |
|                       |  |

| Méthodologie de te      | Temps de test (sec) Te                                                                              | mps de repos (sec)                                       |
|-------------------------|----------------------------------------------------------------------------------------------------|----------------------------------------------------------|
| Une main, 15 essais :   | 1, R1, R1 une R2, R2, R2 ur<br>4, R4 ou R5, R5, R5 <b>or</b> L1, I<br>3, L3 a L4, L4, L4 et L5, L5, | ne R3, R3, R3 une R4,<br>L1, L1 a L2, L2, L2 a L3,<br>L5 |
| Deux mains, 30 essais : | 1, R1, R1 ou L1, L1, L1 b R⁄<br>R3, R3, R3, ou L3, L3, L3 b<br>I b R5, R5, R5 ou L5, L5, L6         | 2, R2, R2 ou L2, L2, L2<br>R4, R4, R4 ou L4, L4,<br>5    |

o = arrêter puis changer de main et SELECT aller pour continuer, 3 bips retentiront

a = arrêter puis changer l'emplacement de la poignée/palette (niveau). Appuyez sur SELECT pour continuer. (3 bips d'avertissement retentiront avant le début de l'essai)

b = arrêter puis changer de main et de placement de la poignée/palette (niveau). Appuyez sur SELECT pour continuer. (3 bips d'avertissement retentiront avant le début de l'essai)

3 bips d'avertissement annoncent chaque essai. 1 bip vous indique que l'essai est terminé.

#### **Deluxe Model**

### Test d'effort volontaire maximum (MVE)

#### 9b

| MVE Test    |       |  |
|-------------|-------|--|
| Subject ID: | 00034 |  |
| Test (sec): | 2.0   |  |
| Rest (sec): | 2.0   |  |
| Hand:       | Both  |  |
| Type:       | Tip   |  |
|             |       |  |
| START       |       |  |

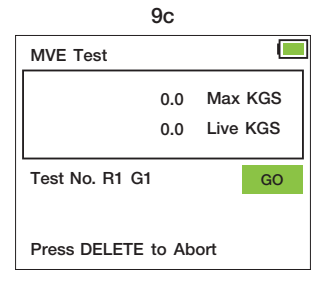

### 9d MVE Test 0.0 Max KGS 0.0 Live KGS Switch Hand STOP Press SELECT to Continue Press DELETE to Abort

#### 9g (moyenne statistique)

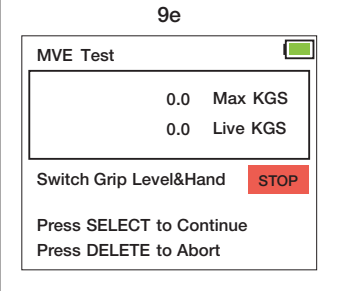

### 9f (résultats de pointe)

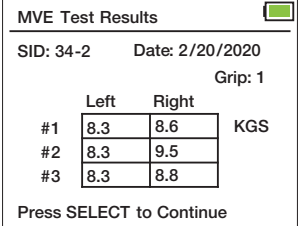

Les résultats sont affichés pour chacune des 5 positions de poignée

# MVE Results - Mean Date: 2/20/2020 SID: 34-2 Date: 2/20/2020

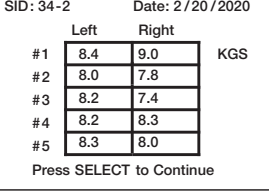

#### 9h (Stand statistique)

| MVE Re                   | sults - Sto | k         |         |
|--------------------------|-------------|-----------|---------|
| SID: 34-2                |             | Date: 2/2 | 20/2020 |
|                          | Left        | Right     |         |
| #1                       | 0.10        | 0.39      | KGS     |
| #2                       | 0.59        | 0.24      | ]       |
| #3                       | 0.39        | 0.49      |         |
| #4                       | 0.25        | 0.29      |         |
| #5                       | 0.14        | 0.94      |         |
| Press SELECT to Continue |             |           |         |

#### 9i (COV statistique)

| MVE Results - COV        |       |           |        |
|--------------------------|-------|-----------|--------|
| SID: 34-2                |       | Date: 2/2 | 0/2020 |
|                          | Left  | Right     | _      |
| #1                       | 0.005 | 0.020     | KGS    |
| #2                       | 0.034 | 0.014     |        |
| #3                       | 0.021 | 0.029     |        |
| #4                       | 0.030 | 0.035     |        |
| #5                       | 0.012 | 0.054     |        |
| Press SELECT to Continue |       |           |        |

9i

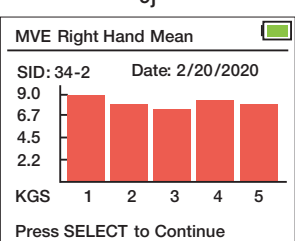

Les graphiques afficheront les données des mains testées. Les deux mains, main gauche ou main droite.

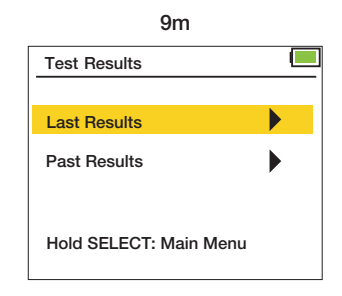

9k Test Complete

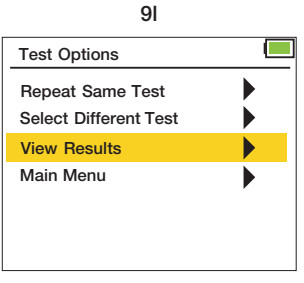

### Test de fatigue (test de travail)

Le test de fatigue (test de travail) demande au sujet d'effectuer un essai de force prolongé et chronométré. Les résultats affichés représentent le travail total sur la période (11d) et le travail généré dans chaque segment chronométré est affiché. (11e) Il peut y avoir plusieurs écrans de résultats de segment en fonction du nombre de segments choisis. 5 segments sont affichés par écran. Appuyez sur SELECT pour basculer entre les écrans de segments

Ce test permet de comparer différents segments chronométrés.Les calculs de comparaison sont effectués en dehors de l'environnement de test.

Utilisez les boutons HAUT et BAS pour mettre en surbrillance et appuyez sur SELECT pour saisir les détails du test. (11b) Temps de test des entrées (sec). Le segment saisit le nombre de périodes en lesquelles l'utilisateur souhaite que le test soit divisé. Saisies manuelles main droite ou main gauche. Level saisit le numéro de position de la jauge. Type saisit le type de test. Mettez en surbrillance Démarrer et appuyez sur SELECT

Demandez au patient d'effectuer le test de fatigue. 3 bips d'avertissement annonceront le début du test. Le temps restant sera affiché en secondes. 1 bip retentira une fois le test terminé.

Les résultats du test de fatigue seront affichés une fois le test terminé. Appuyez sur SELECT pour afficher les résultats complets, puis basculez vers le HAUT ou le BAS pour enregistrer ou supprimer les résultats.

L'écran Options de test s'affiche alors. Basculez vers le HAUT et le BAS pour sélectionner Répéter le même test, Sélectionner un test différent, Afficher les résultats ou Menu principal.

Afficher les résultats vous donnera les options : derniers résultats et résultats passés. Derniers résultats vous montrera les résultats du test que vous venez de passer. Les résultats antérieurs ouvriront l'écran Afficher les résultats (voir pages 24 et 25).

#### Méthodologie de test Durée du test (sec) N° de segment

Rx ou Lx

x = placement de la poignée/palette (niveau) : 1, 2, 3, 4 ou 5

3 bips d'avertissement annoncent le procès. 1 bip vous indique que l'essai est terminé.

| 11           | b                                                                                                    |
|--------------|----------------------------------------------------------------------------------------------------|
| Fatigue Test | (                                                                                                    |
| Subject ID:  | 00035                                                                                                    |
| Test (sec):  | 10.0                                                                                                    |
| Segment:     | 15                                                                                                    |
| Hand:        | Right                                                                                                    |
| Level:       | 1                                                                                                    |
| Type:        | Тір                                                                                                    |
| START        |                                                                                                    |
|              | Fatigue Test         Subject ID:         Test (sec):         Segment:         Hand:         Level:         Type:         START |

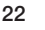

#### **Deluxe Model**

### Test de fatigue (test de travail)

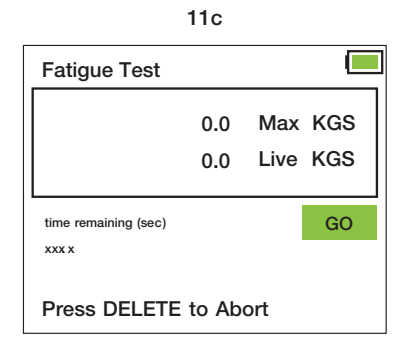

#### 11d

| Fatigue Test Results     |             |       |
|--------------------------|-------------|-------|
| SID: 35-3                | Date: 2/21/ | 2020  |
| Test (sec):              | 10.0        |       |
| Segment:                 | 15          |       |
| Hand: Right              | Level: 1    |       |
| Total Work:              | 23.83       | KGS*s |
| Unit Work:               | 4.77        | KGS*s |
| Press SELECT to Continue |             |       |

#### 11e (Résultats par segment)

| Fatigue Test Results     |      |       |
|--------------------------|------|-------|
| Segment #1:              | 3.27 | KGS*s |
| Segment #2:              | 5.79 | KGS*s |
| Segment #3:              | 6.10 | KGS*s |
| Segment #4:              | 4.88 | KGS*s |
| Segment #5:              | 3.79 | KGS*s |
| Screen 1 of 3            |      |       |
| Press SELECT to Continue |      |       |

Remarque : 5 segments sont affichés par écran. De nombreux écrans peuvent être nécessaires. Appuyez sur SELECT pour passer d'un écran de segment à l'autre. (5 segments / écran)

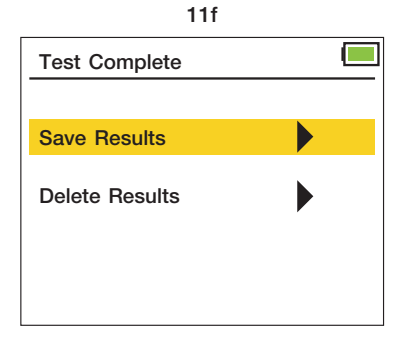

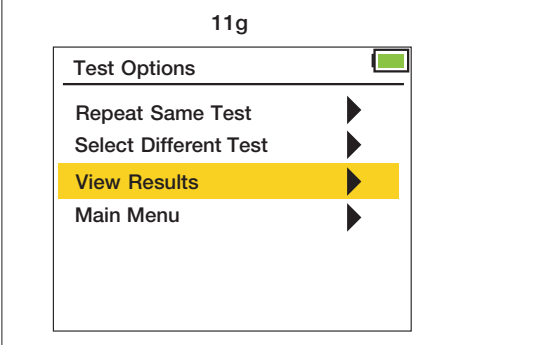

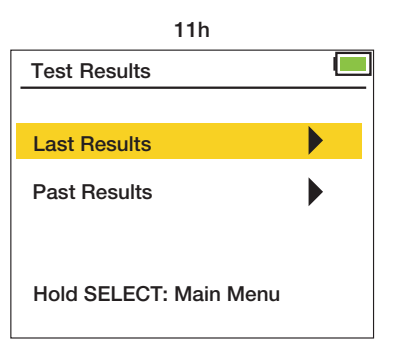

### Afficher l'écran des résultats

Accédez à l'écran Afficher les résultats via le menu principal (Menu principal, Résultats) (12c) ou depuis l'écran Options de test (Options de test, Afficher les résultats, Résultats antérieurs) (12d, 12e) qui apparaît une fois le test terminé. Utilisez le bouton HAUT ou BAS pour sélectionner une option de recherche. *Archiver les résultats de la recherche en utilisant les 4 options suivantes :* 

- 1. 1. Du plus récent au plus ancien : utilisez les flèches HAUT et BAS pour rechercher les résultats, de la date de test la plus
- 2. Du plus ancien au plus récent : utilisez les flèches HAUT et BAS pour rechercher les résultats de la date de test la plus ancienne à la plus récente. (12g) Toutes les matières, tous les tests.
- 3. Date : recherchez les résultats des tests à une date spécifique en saisissant le mois, le jour et l'année. (MM/JJ/AAAA) (12h) Toutes matières, toutes épreuves.
- 4. ID du sujet : recherchez les résultats des tests en saisissant un ID de sujet spécifique. (12i) Un écran d'erreur apparaîtra si l'ID n'est pas trouvé. (#####) (12j) Appuyez sur le bouton GAUCHE pour revenir à l'écran de recherche d'ID de sujet. Toutes les dates, tous les tests.

Utilisez le bouton HAUT ou BAS pour faire défiler les résultats après avoir choisi une option de recherche. Maintenez le bouton HAUT ou BAS pour faire défiler rapidement Les résultats de la recherche renvoient la date à laquelle le test a été effectué, l'ID du sujet (SID) ainsi que le numéro d'essai segmenté du sujet (12 000) et le type de test. SID n'affiche pas les zéros non significatifs.

| QCK = Test Rapide                      | TPS = Test de résistance générale               |
|----------------------------------------|-------------------------------------------------|
| RET = Test d'echange rapide            | MMVE = Test d'effort volontaire maximum modifié |
| MVE = Test d'Effort Volontaire Maximum | FT = Test de fatigue (Test de travail)          |

#### Suppression des résultats enregistrés

Mettez en surbrillance le résultat du test enregistré que vous souhaitez supprimer. Appuyez sur le bouton SUP-PRIMER. Appuyez sur le bouton SUPPRIMER.Utilisez les flèches HAUT et BAS pour rechercher « Supprimer cette entrée uniquement » ou « Supprimer tout pour cet ID ». (12a) Sélectionnez OUI ou NON pour confirmer. (12b)

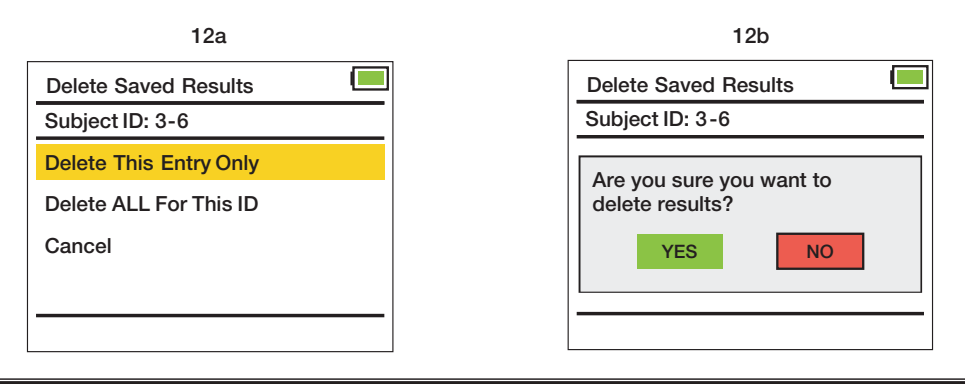

#### **Clinic and Deluxe Models**

### Afficher l'écran des résultats

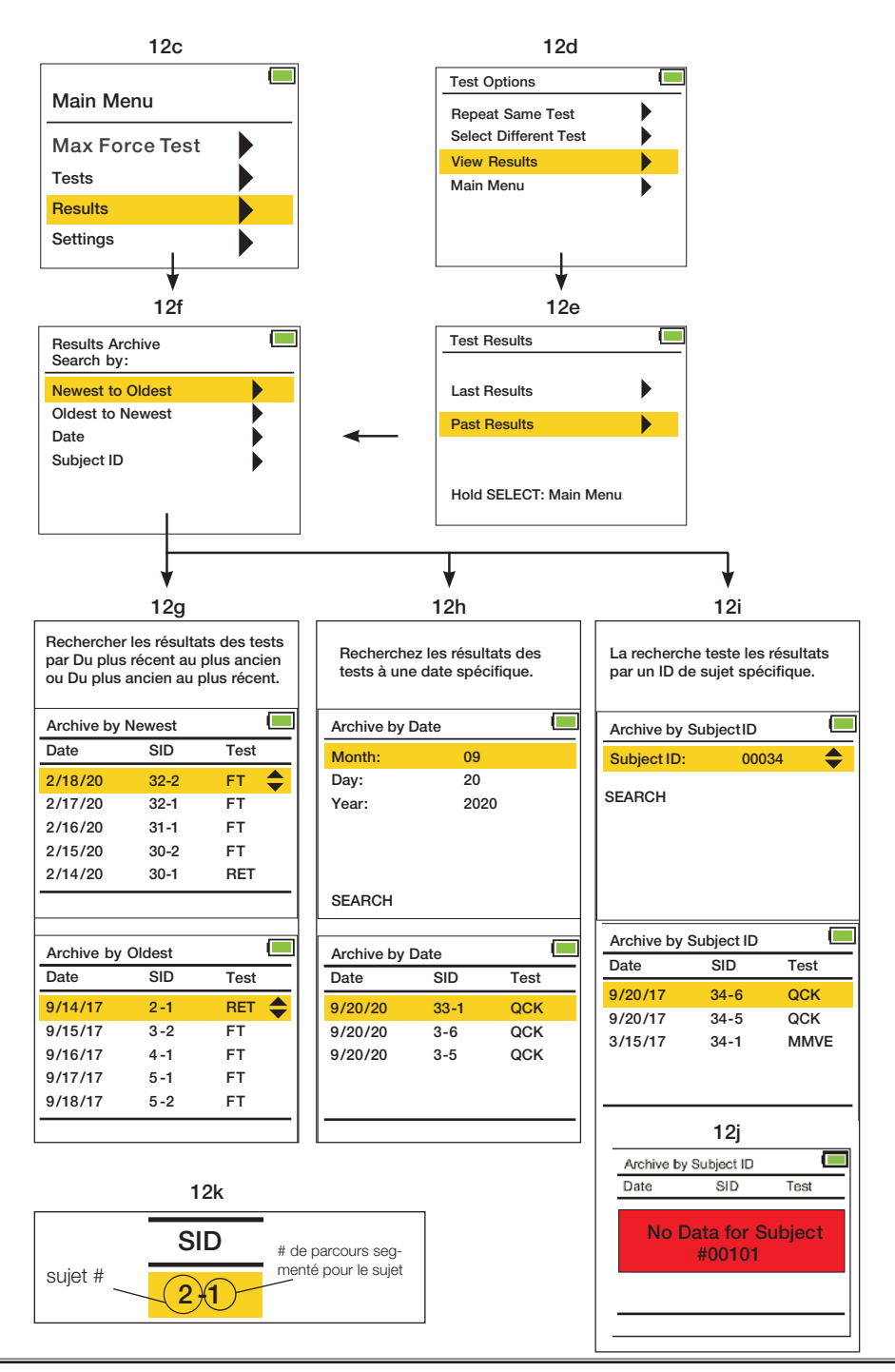

#### Normes du dynamomètre de préhension pour la force de préhension des adultes (kg))

Une étude récente a déterminé que les données normatives sont interchangeables entre Baseline® et unités Jamar®. Le Dr Virgil Mathiowetz indique dans son étude que « ... les individus utilisant le dynamomètre Baseline® sont justifiés à utiliser les données normatives collectées avec le dynamomètre Jamar®... »

Pour chaque test de force de préhension, le sujet était assis avec l'épaule en adduction et en rotation neutre avec le coude entre 0° et 15° de déviation ulnaire.

Le protocole de test standard utilisait la moyenne de trois essais de force comme score résultant. Un score a été pris avec les mains dominantes et non dominantes.

Les résultats des tests montrent une relation entre :

- orce de la main par rapport à l'âge
- · Force des mains des hommes par rapport à la force des mains des femmes
- · Force de la main dominante par rapport à la force de la main non dominante

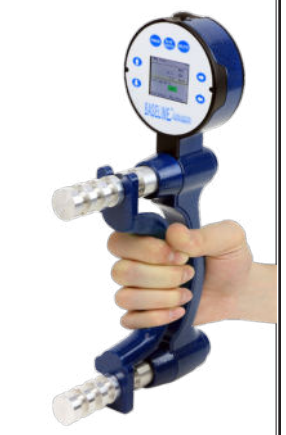

|       | Average I    | Per | forman  | ce of a<br>Te | ill Sub<br>st res | ojects on G<br>ults (Level | rip S<br>1) | Strength | (kilog | rams) | -    |  |
|-------|--------------|-----|---------|---------------|-------------------|----------------------------|-------------|----------|--------|-------|------|--|
|       |              |     | Hommes  |               |                   |                            |             |          | Femmes |       |      |  |
| âge   | main         |     | moyenne | SD            | SE                | bas-naut                   |             | moyenne  | SD     | SE    | bas- |  |
| 00.04 | dominant     |     | 54.88   | 9.34          | 1.72              | 41.3 - 75.7                |             | 31.93    | 6.58   | 1.27  | 20.9 |  |
| 20-24 | non dominant |     | 47.40   | 9.89          | 1.81              | 32.2 - 68.0                | 1           | 27.67    | 5.94   | 1.18  | 15.0 |  |
| 05.00 | dominant     |     | 54.79   | 10.43         | 2.00              | 35.4 - 71.7                |             | 33.79    | 6.30   | 1.22  | 21.8 |  |
| 20-29 | non dominant |     | 50.12   | 7.35          | 2.00              | 34.9 - 63.0                |             | 28.80    | 5.53   | 1.09  | 21.8 |  |
| 00.04 | dominant     |     | 55.25   | 10.16         | 1.95              | 31.8 - 77.1                | 1           | 35.70    | 8.71   | 1.72  | 20.9 |  |
| 30-34 | non dominant |     | 50.08   | 9.84          | 1.91              | 29.0 - 65.8                |             | 30.84    | 8.03   | 1.59  | 16.3 |  |
| 05.00 | dominant     |     | 54.30   | 10.89         | 2.18              | 34.5 - 79.8                |             | 33.61    | 4.90   | 1.00  | 22.7 |  |
| 30-39 | non dominant |     | 51.21   | 9.84          | 1.91              | 33.1 - 71.2                |             | 30.07    | 5.31   | 1.04  | 22.2 |  |
| 40-44 | dominant     |     | 52.98   | 9.39          | 1.86              | 38.1 - 74.8                |             | 31.93    | 6.12   | 1.09  | 17.2 |  |
|       | non dominant |     | 51.17   | 8.48          | 1.68              | 33.1 - 71.2                | 1           | 28.26    | 6.26   | 1.13  | 15.9 |  |
| 45-49 | dominant     |     | 49.85   | 10.43         | 1.95              | 29.5 - 70.3                |             | 28.21    | 6.85   | 1.36  | 17.7 |  |
|       | non dominant |     | 45.72   | 10.34         | 1.95              | 26.3 - 72.6                | 1           | 25.40    | 5.76   | 0.95  | 16.8 |  |
| 50-54 | dominant     |     | 51.53   | 8.21          | 1.63              | 35.8 - 68.5                |             | 29.85    | 5.26   | 1.04  | 17.2 |  |
|       | non dominant |     | 46.22   | 7.71          | 1.54              | 31.8 - 64.9                |             | 25.99    | 4.85   | 0.95  | 15.9 |  |
| 55 50 | dominant     |     | 45.86   | 12.11         | 2.63              | 26.8 - 64.9                | 1           | 25.99    | 5.67   | 1.13  | 15.0 |  |
| 55-59 | non dominant |     | 37.74   | 10.61         | 2.31              | 19.5 - 58.1                | 1           | 21.45    | 5.40   | 1.09  | 14.1 |  |
| 00.04 | dominant     |     | 40.69   | 9.25          | 1.91              | 23.1 - 62.1                | 1           | 24.99    | 4.58   | 0.91  | 16.8 |  |
| 60-64 | non dominant |     | 34.84   | 9.21          | 1.86              | 12.2 - 52.6                | 1           | 20.73    | 4.58   | 0.91  | 13.2 |  |
|       | dominant     |     | 41.32   | 9.34          | 1.81              | 25.4 - 59.4                | 1           | 22.50    | 4.40   | 0.82  | 15.9 |  |
| 69-69 | non dominant |     | 34.84   | 8.98          | 1.72              | 19.5 - 53.1                | 1           | 18.60    | 3.72   | 0.68  | 13.2 |  |
|       | dominant     |     | 34.16   | 9.75          | 1.91              | 14.5 - 49.0                | 1           | 22.50    | 5.31   | 1.00  | 15.0 |  |
| 10-14 | non dominant |     | 29.39   | 8.21          | 1.68              | 14.5 - 42.2                | 1           | 18.82    | 4.63   | 0.86  | 10.4 |  |
| 76 .  | dominant     |     | 29.80   | 9.53          | 1.91              | 18.1 - 61.2                |             | 19.32    | 4.99   | 1.00  | 11.3 |  |
| / S+  | non dominant |     | 24.95   | 7.71          | 1.54              | 14.1 - 54.0                | 1           | 17.06    | 4.04   | 0.77  | 10.9 |  |
|       | dominant     |     | 47.31   | 12.84         | 0.73              | 14.5 - 79.8                | 1           | 28.49    | 7.71   | 0.44  | 11.3 |  |
| ALL   | non dominant |     | 42.23   | 12.52         | 0.73              | 12.2 - 72.6                |             | 24.45    | 7.12   | 0.40  | 10.4 |  |

#### Les références:

1. Gil D., Reddon J., Rennev C., Stefanvk W. : Dvnamomètre manuel : effets des essais et des séances. Compétences perpétuelles et motrices 61 : 1958. 1985

 Mathibuetz V, Kashman N, Volland G, Weber K, Dove M, Rogers S.: Force de préhension et de pincement : données normatives pour les 64 au pincement : données normatives pour les 64 units. 2. 3.

4. 23:1616.1952

 Control Book
 Event P, Sils F.: La relation entre la force de préhension et la stature, les composants du sontatotype et les mesures anthropométriques de la main. Le trimestriel de la macharche
 Matritiveurs V, Donahoe L, Renels C.: Effet de la position du coude sur la force de préhension et de pricement des touches. Le Journal de Chirurgie de la Man 104:6947, 1985. Fairabilitation 66: 5. 6.

6974 1985

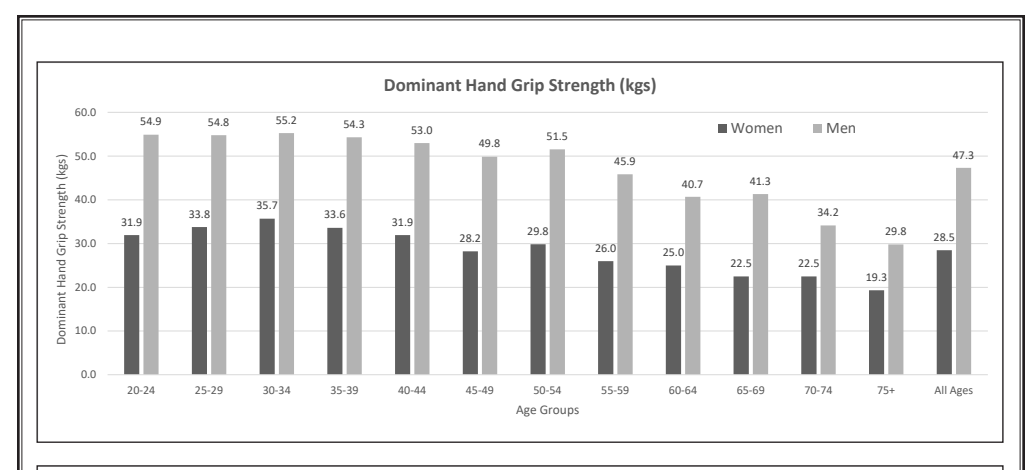

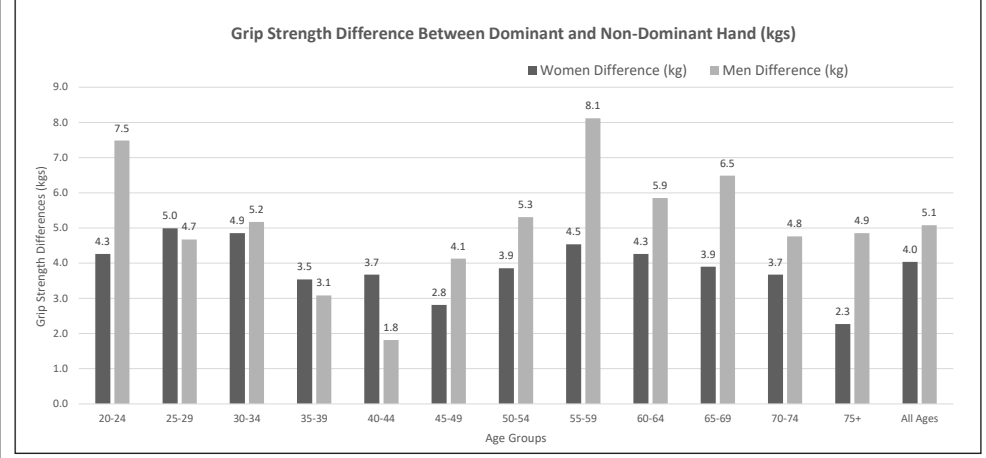

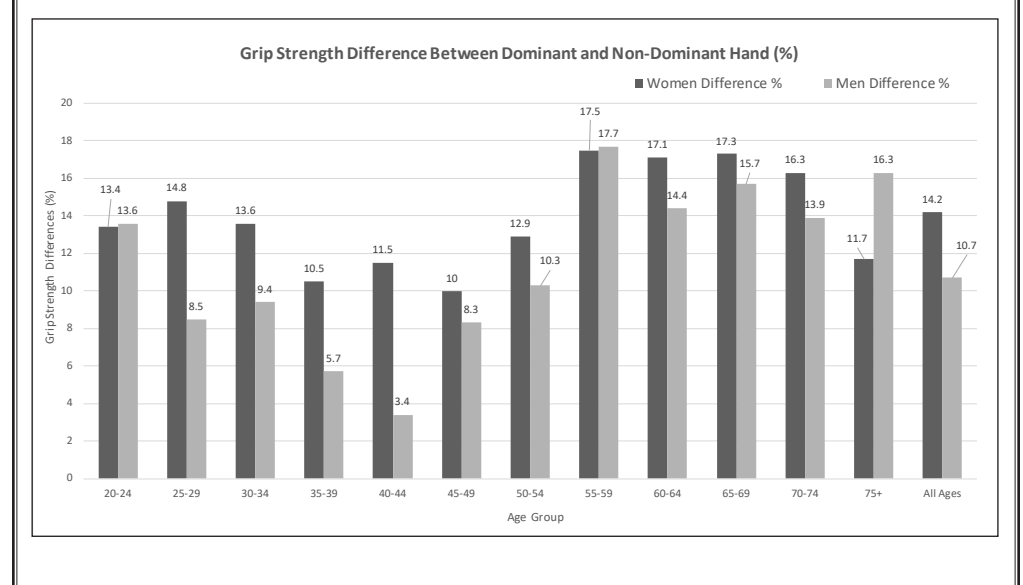

\* charts generated from data published in Mathiowetz's article "Grip and Pinch Strength: Normative Data for Adults", Archives of Physical Medicine and Rehabilitation 66: 69-74, 1985

#### Normes du dynamomètre à pincement

La jauge de pincement à 5 positions est utilisée pour mesurer la force de pincement. Il est calibré en livres et en kilogrammes de force. Appliquez une force de pincement sur la surface de pincement tout en tenant la jauge de pincement entre votre pouce et vos doigts. Lorsque la force est appliquée plus loin vers la pointe, la lecture sera légèrement plus élevée.

Utilisez la jauge de pincement pour effectuer les trois tests de pincement de base :

- Pincement palmaire (pincement du mandrin) coussinet du pouce sur les coussinets de l'index et du majeur
- Tip Pinch (pincement de la pulpe du pouce et de l'index) du pouce au bout de l'index
- Key Pinch (pincement latéral) pointe du pouce sur la face latérale de la phalange médiane de l'index

Placement palmaire (chuck) Pincement de pointe (pulp) Pincement de clé (latéral)

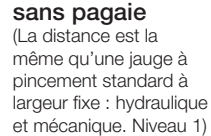

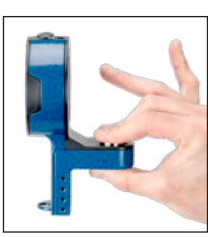

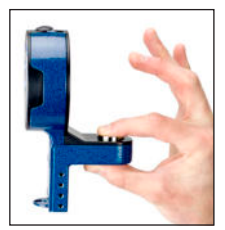

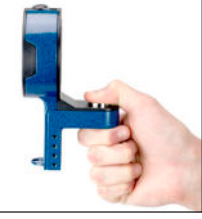

Avec pagaie (La distance est augmentée pour tester les niveaux 2 à 5)

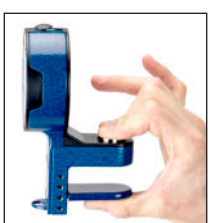

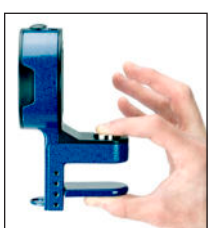

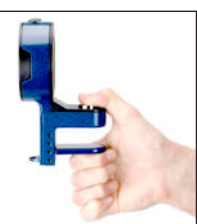

|                                                                              | DÉBUT DU PATIENT<br>POSITION                                                                                                    | EMPLACEMENT DE<br>JAUGE DE PINCEMENT                                                                                                  | POSITION DE<br>THÉRAPEUTE                                               | TEST                                                                                                    |
|------------------------------------------------------------------------------|----------------------------------------------------------------------------------------------------|----------------------------------------------------------------------------------------------------|-------------------------------------------------------------------------|----------------------------------------------------------------------------------------------------|
| PALMAiRE<br>PINCER<br>(MANDRIN)<br>(DROITE/<br>GAUCHE)                       | <ul> <li>assis ou debout</li> <li>tester le bras à côté de<br/>coude fléchi à 90°</li> <li>paume vers le bas</li> <li>eposer les doigts sur le<br/>bouton</li> </ul>                             | Pincez la jauge entre le<br>pouce en bas et l'index<br>et le majeur en haut.                                                          | Devant le<br>patient,<br>sur le côté,<br>pince jauge<br>stabilisatrice. | Demandez au patient<br>de presser après 3<br>bips d'avertissement,<br>de maintenir et de<br>relâcher après 1 bip  |
| PINCEMENT DE LA<br>POINTE (PULPE)<br>(SUR CHAQUE<br>DOIGT) DROITE<br>GAUCHE) | <ul> <li>assis ou debout</li> <li>tester le bras sur le côté<br/>avec le coude fléchi à 90°</li> <li>paume vers le bas</li> <li>reposer le doigt sur le<br/>bouton</li> </ul>                    | Pincez la jauge entre le<br>pouce en bas et le doigt<br>de test en haut (assurez<br>vous que les autres<br>doigts n'interfèrent pas). | Devant le<br>patient,<br>sur le côté,<br>pince jauge<br>stabilisatrice  | Demandez au patient<br>de presser après 3<br>bips d'avertissement,<br>de maintenir et de<br>relâcher après 1 bip. |
| PINCEMENT<br>DE CLÉ<br>(LATÉAL)<br>(DROITE<br>GAUCHE)                        | <ul> <li>- assis ou debout</li> <li>- tester le bras sur le côté<br/>avec le coude fléchi à 90°</li> <li>- paume tournée vers</li> <li>l'intérieur reposer le pouce<br/>sur le bouton</li> </ul> | Pincez la jauge entre<br>le pouce en haut et<br>l'articulation PIP fléchie<br>de l'index et du pouce<br>en bas.                       | Devant le<br>patient,<br>sur le côté,<br>pince jauge<br>stabilisatrice. | Demandez au patient<br>de presser après 3<br>bips d'avertissement,<br>de maintenir et de<br>relâcher après 1 bip. |

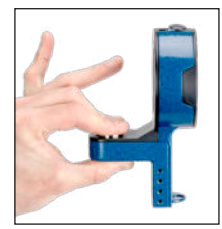

#### NORMES DE PINCEMENT PALMAIRE (KGS)

| NORME | S POUR LA FORCE<br>niveau 1) Pe | DE | PINCEMENT<br>mance de for | DES ADULTE<br>ce de pincem | S (basées sur la<br>nent palmaire de | a lar<br>e tou | geur de pince<br>1s les sujets (k | ment standar<br>ilogrammes) | d sans palette ; |  |  |
|-------|---------------------------------|----|---------------------------|----------------------------|--------------------------------------|----------------|-----------------------------------|-----------------------------|------------------|--|--|
|       |                                 |    |                           | Hommes                     |                                      |                | femmes                            |                             |                  |  |  |
| âge   | main                            |    | signifier                 | Dakota du Sud              | faible élevé                         |                | signifier                         | Dakota du Sud               | faible élevé     |  |  |
| 20.24 | dominant                        |    | 12.07                     | 2.40                       | 8,2 - 20,4                           |                | 7.80                              | 1.04                        | 6.4 - 10.4       |  |  |
| 20-24 | non dominant                    |    | 11.66                     | 2.63                       | 6,8 - 19,1                           |                | 7.39                              | 1.27                        | 5.0 - 10.9       |  |  |
| 05.00 | dominant                        |    | 11.79                     | 1,95                       | 8,6 - 15,9                           |                | 8.03                              | 1.45                        | 5.9 - 13.2       |  |  |
| 20-29 | non dominant                    |    | 11.39                     | 1,91                       | 8,6 - 16,3                           |                | 7.71                              | 1.36                        | 5.9 - 11.8       |  |  |
| 00.04 | dominant                        |    | 11.20                     | 2.13                       | 7,3 - 15,4                           | ]              | 8.75                              | 2.27                        | 5.4 - 15.4       |  |  |
| 30-34 | non dominant                    |    | 11.52                     | 2,59                       | 6,8 - 16,8                           | 1              | 8.21                              | 2.18                        | 5.4 - 14.5       |  |  |
| 25.20 | dominant                        |    | 11.88                     | 1,86                       | 8,6 - 16,3                           |                | 7.94                              | 1.91                        | 5.9 - 13.2       |  |  |
| 35-39 | non dominant                    |    | 11.75                     | 2,45                       | 6.4 - 18.1                           | 1              | 7.76                              | 1.54                        | 5.4 - 10.9       |  |  |
| 40.44 | dominant                        | ĺ  | 11.11                     | 1,95                       | 7,7 - 16,8                           | 1              | 7.71                              | 1.41                        | 4.5 - 10.4       |  |  |
| 40-44 | non dominant                    |    | 11.25                     | 2.22                       | 6,8 - 16,8                           | 1              | 7.53                              | 1.59                        | 6.4 - 11.3       |  |  |
| 45-49 | dominant                        |    | 10,89                     | 1,50                       | 8,6 - 15,0                           | ]              | 8.12                              | 1.36                        | 5.4 - 12.2       |  |  |
|       | non dominant                    |    | 10.75                     | 1,72                       | 3,6 - 15,0                           |                | 7.94                              | 1.27                        | 5.4 - 10.9       |  |  |
| 50 F4 | dominant                        |    | 10.80                     | 2,45                       | 6,8 - 16,3                           |                | 7.85                              | 1.41                        | 5.4 - 10.4       |  |  |
| 50-54 | non dominant                    |    | 10,89                     | 2,63                       | 7.3 - 16.3                           |                | 7.44                              | 1.32                        | 5.4 - 10.0       |  |  |
| 55 50 | dominant                        |    | 10.75                     | 2.18                       | 7,3 - 15,4                           |                | 7.26                              | 1.41                        | 5.0 - 11.8       |  |  |
| 55-59 | non dominant                    |    | 9.66                      | 2.04                       | 5.4 - 11.3                           |                | 6.99                              | 1.36                        | 5.0 - 9.5        |  |  |
| 60.64 | dominant                        |    | 9,89                      | 1,50                       | 7,3 - 12,7                           |                | 6.71                              | 1.41                        | 4.5 - 9.1        |  |  |
| 00-04 | non dominant                    |    | 9.62                      | 1,45                       | 6,8 - 12,2                           |                | 6.49                              | 1.22                        | 4.5 - 9.1        |  |  |
| 65 G0 | dominant                        |    | 9.71                      | 1,36                       | 6,8 - 11,3                           |                | 6.44                              | 1.41                        | 3.6 - 9.1        |  |  |
| 03-09 | non dominant                    |    | 9.62                      | 1,86                       | 6,4 - 13,6                           |                | 6.21                              | 1.54                        | 3.6 - 10.0       |  |  |
| 70 75 | dominant                        |    | 8.21                      | 1,54                       | 6.4 - 12.2                           |                | 6.53                              | 1.18                        | 4.1 - 8.6        |  |  |
| 70-75 | non dominant                    |    | 8.53                      | 1,50                       | 5,9 - 12,2                           |                | 6.35                              | 0.86                        | 4.5 - 7.7        |  |  |
| 75    | dominant                        |    | 8.48                      | 1,91                       | 4.1 - 11.8                           |                | 5.44                              | 1.18                        | 3.6 - 7.7        |  |  |
| 10+   | non dominant                    |    | 8.30                      | 1.72                       | 4,5 - 11,8                           |                | 5.22                              | 1.18                        | 2.7 - 7.3        |  |  |
|       | dominant                        |    | 10.61                     | 2.27                       | 4.1 - 20.4                           |                | 7.39                              | 1.72                        | 3.6 - 15.4       |  |  |
| ALL   | non dominant                    |    | 10.43                     | 2.40                       | 4,5 - 19,1                           |                | 7.12                              | 1.63                        | 2.7 - 14.5       |  |  |

#### NORMES DE PINCEMENT DES POINTES (KGS)

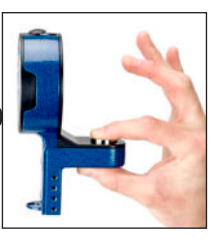

| NOF   | RMS FOR ADULT | РII<br>p F | NCH STREN<br>Pinch streng | GTH (based<br>th performa | d on standard p<br>ince of all subj | oind<br>ect | ch width with<br>s (kilograms) | out paddle; | level 1)  |  |  |
|-------|---------------|------------|---------------------------|---------------------------|-------------------------------------|-------------|--------------------------------|-------------|-----------|--|--|
|       |               |            |                           | Hommes                    | ;                                   |             | femmes                         |             |           |  |  |
| âge   | main          |            | signifier                 | Dakota du Sud             | faible élevé                        |             | signifier                      | SD          | bas-haut  |  |  |
| 20.24 | dominant      |            | 8.16                      | 1,36                      | 4,9 - 10,4                          |             | 5.03                           | 0,95        | 3,6 - 7,2 |  |  |
| 20-24 | non dominant  |            | 7.71                      | 1.04                      | 5,4 - 14,9                          |             | 4.76                           | 0,77        | 3,6 - 6,3 |  |  |
| 05.00 | dominant      |            | 8.30                      | 2.00                      | 4,5 - 15,4                          |             | 5.40                           | 0,82        | 3,6 - 7,2 |  |  |
| 20-29 | non dominant  |            | 7,94                      | 2.36                      | 5,4 - 16,3                          |             | 5.13                           | 0,82        | 4,0 - 8,1 |  |  |
| 20.24 | dominant      |            | 7,89                      | 3.04                      | 5.4 - 11.3                          | ]           | 5.72                           | 1,36        | 3,6 - 9,0 |  |  |
| 30-34 | non dominant  |            | 7,98                      | 2.18                      | 4,5 - 12,2                          |             | 5.31                           | 1.27        | 3.1 - 7.7 |  |  |
| 25.20 | dominant      |            | 8.16                      | 1,63                      | 5.4 - 12.2                          |             | 5.26                           | 1.13        | 3,6 - 8,6 |  |  |
| 30-39 | non dominant  |            | 8.03                      | 1,72                      | 4,5 - 10,8                          |             | 5.40                           | 1.09        | 3,6 - 7,2 |  |  |
| 10 11 | dominant      |            | 8.07                      | 1,81                      | 4,9 - 11,3                          |             | 5.22                           | 1.22        | 2,2 - 6,8 |  |  |
| 40-44 | non dominant  |            | 8.03                      | 1,59                      | 5.4 - 11.3                          |             | 5.03                           | 1,36        | 2,7 - 7,7 |  |  |
| 45-49 | dominant      |            | 8.48                      | 2.22                      | 5,4 - 13,6                          |             | 5.99                           | 1,36        | 4,0 - 8,6 |  |  |
|       | non dominant  |            | 7,98                      | 1,86                      | 5,4 - 12,7                          |             | 5.49                           | 1.22        | 3.1 - 8.1 |  |  |
| 50 54 | dominant      |            | 8.30                      | 1,81                      | 4,9 - 10,8                          |             | 5.67                           | 1.00        | 4,0 - 8,1 |  |  |
| 50-54 | non dominant  |            | 8.07                      | 1,77                      | 5,4 - 11,7                          |             | 5.17                           | 1.09        | 3.1 - 7.2 |  |  |
| 55-59 | dominant      |            | 7.53                      | 1,50                      | 4,9 - 10,8                          |             | 5.31                           | 0,77        | 4,0 - 7,2 |  |  |
|       | non dominant  |            | 6,80                      | 1,68                      | 4,5 - 11,7                          |             | 4.72                           | 0,64        | 3,6 - 5,8 |  |  |
| 60.64 | dominant      |            | 7.17                      | 1,77                      | 4,0 - 9,97                          |             | 4.58                           | 0,95        | 3.1 - 7.7 |  |  |
| 00-04 | non dominant  |            | 6.94                      | 1,68                      | 4,0 - 10,4                          |             | 4.49                           | 0,91        | 2,7 - 6,8 |  |  |
| 65 60 | dominant      |            | 7.71                      | 1,91                      | 4,9 - 12,2                          |             | 4.81                           | 0,91        | 3.1 - 6.8 |  |  |
| 03-09 | non dominant  |            | 6.99                      | 1.32                      | 4,5 - 9,52                          |             | 4.76                           | 1.09        | 3.1 - 7.7 |  |  |
| 70 75 | dominant      |            | 6.26                      | 1.18                      | 4.9 - 9.52                          |             | 4.58                           | 1.18        | 3.1 - 6.8 |  |  |
| 10-13 | non dominant  |            | 6.03                      | 1.18                      | 4.5 - 9.52                          |             | 4.45                           | 1.04        | 2,7 - 7,7 |  |  |
| 75    | dominant      |            | 6.35                      | 1,54                      | 3.1 - 9.52                          |             | 4.35                           | 1.27        | 1,8 - 7,2 |  |  |
| /0+   | non dominant  |            | 6.30                      | 1,68                      | 3,6 - 11,3                          |             | 4.22                           | 1.09        | 1,8 - 5,8 |  |  |
|       | dominant      |            |                           |                           |                                     |             |                                |             |           |  |  |
| ALL   | non dominant  |            |                           |                           |                                     |             |                                |             |           |  |  |

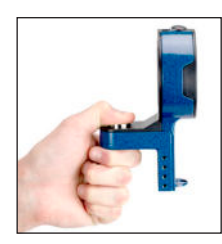

#### NORMES DE PINCEMENT DES CLÉS (KGS)

| NORME | niveau 1)    | DE<br>Per | formance de | DES ADULTE<br>force de pinc | S (basees sur l<br>ement clé de to | a la<br>ous | rgeur de pince<br>les sujets (kilc | ement standa<br>ogrammes) | rd sans palette ; |  |  |
|-------|--------------|-----------|-------------|-----------------------------|------------------------------------|-------------|------------------------------------|---------------------------|-------------------|--|--|
|       |              | Hommes    |             |                             |                                    |             | femmes                             |                           |                   |  |  |
| âge   | hand         |           | signifier   | SD                          | bas-haut                           |             | signifier                          | Dakota du Sud             | faible élevé      |  |  |
| 20.24 | dominant     |           | 11h79       | 1,59                        | 9,5 - 15,4                         |             | 7,98                               | 0,91                      | 6,4 - 10,4        |  |  |
| 20-24 | non dominant |           | 11h25       | 1,54                        | 8,6 - 14,1                         |             | 7h35                               | 0,95                      | 5,9 - 10,4        |  |  |
| 25.20 | dominant     |           | 12.11       | 2.22                        | 8,6 - 18,6                         |             | 8.03                               | 0,95                      | 6,4 - 10,0        |  |  |
| 20-29 | non dominant |           | 11.34       | 2.13                        | 8,6 - 17,7                         |             | 7.53                               | 0,95                      | 5,9 - 10,0        |  |  |
| 20.24 | dominant     |           | 11.97       | 2.18                        | 9.1 - 16.3                         | ]           | 8.48                               | 1,36                      | 5,9 - 11,3        |  |  |
| 30-34 | non dominant |           | 11.88       | 2.31                        | 7,7 - 16,3                         |             | 8.07                               | 1,63                      | 5,4 - 11,8        |  |  |
| 25.00 | dominant     |           | 11.84       | 1,45                        | 9,5 - 14,5                         | ]           | 7.53                               | 0,91                      | 5,4 - 9,5         |  |  |
| 35-39 | non dominant |           | 11.61       | 1,77                        | 8,2 - 14,5                         |             | 7.26                               | 1.22                      | 5,4 - 10,0        |  |  |
| 40.44 | dominant     |           | 11.61       | 1.18                        | 9,5 - 14,1                         | 1           | 7.57                               | 1.41                      | 4,5 - 10,9        |  |  |
| 40-44 | non dominant |           | 11.39       | 1,81                        | 8,6 - 14,1                         |             | 7.17                               | 1.41                      | 3,6 - 10,0        |  |  |
| 45-49 | dominant     |           | 11.70       | 1,77                        | 8,6 - 15,9                         | ]           | 7.98                               | 1,45                      | 5,9 - 10,9        |  |  |
|       | non dominant |           | 11.25       | 2h00                        | 8.2 - 19.1                         |             | 7.53                               | 1.32                      | 5,4 - 10,9        |  |  |
| E0 E4 | dominant     |           | 12.11       | 2h00                        | 9.1 - 15.4                         |             | 7.57                               | 1.13                      | 5,4 - 10,0        |  |  |
| 50-54 | non dominant |           | 11.84       | 1,91                        | 9,1 - 16,8                         |             | 7.30                               | 1.22                      | 5,4 - 10,0        |  |  |
| 55-59 | dominant     |           | 10.98       | 1,91                        | 8,2 - 15,4                         |             | 7.12                               | 1.13                      | 5,0 - 9,5         |  |  |
|       | non dominant |           | 10.43       | 2.13                        | 5,9 - 14,1                         |             | 6.67                               | 1h00                      | 5,4 - 8,6         |  |  |
| 60.64 | dominant     |           | 10.52       | 2,45                        | 6,4 - 16,8                         |             | 7.03                               | 1.22                      | 4,5 - 9,1         |  |  |
| 00-04 | non dominant |           | 10.07       | 1,86                        | 7,3 - 15,0                         |             | 6.40                               | 1.13                      | 4,5 - 8,6         |  |  |
| 65 G0 | dominant     |           | 10.61       | 1,77                        | 7,7 - 14,5                         |             | 6.80                               | 1.18                      | 4,5 - 9,5         |  |  |
| 69-69 | non dominant |           | 9.98        | 1,63                        | 7,7 - 12,7                         |             | 6.49                               | 1.27                      | 4,5 - 9,1         |  |  |
| 70.75 | dominant     |           | 8.75        | 1.09                        | 7.3 - 11.3                         |             | 6.58                               | 1.32                      | 3,6 - 10,0        |  |  |
| 70-75 | non dominant |           | 8.71        | 1,36                        | 5,9 - 12,7                         |             | 6.26                               | 1,36                      | 4,1 - 10,0        |  |  |
| 75    | dominant     |           | 9.30        | 2.09                        | 4.1 - 14.1                         |             | 5,72                               | 1.04                      | 3,6 - 7,7         |  |  |
| / 0+  | non dominant |           | 8.66        | 1,36                        | 5,9 - 10,9                         |             | 5.17                               | 1.18                      | 3.2 - 7.3         |  |  |
|       | dominant     |           | 11.11       | 2.09                        | 4,1 - 18,6                         |             | 7h35                               | 1,36                      | 3,6 - 11,3        |  |  |
| ALL   | non dominant |           | 10.70       | 2.09                        | 5,0 - 19,1                         |             | 6,94                               | 1.41                      | 3,2 - 11,8        |  |  |

### Écran des paramètres

Dans le menu principal, sélectionnez Paramètres. Sur cet écran, utilisez les flèches HAUT et BAS pour sélectionner les éléments suivants:

- Unités: (LBS or KGS)
- Heure: (HH:MM:SS AM/PM)
- Mois (MM)
- Jour (JJ)
- Année (AAAA)

Mettez en surbrillance et sélectionnez l'option de menu. Utilisez les boutons HAUT, BAS, GAUCHE et DROITE pour modifier l'option de menu sélectionnée. Appuyez sur SELECT pour enregistrer l'option. Faites défiler vers le bas « Enregistrer ces paramètres » et appuyez sur le bouton SELECT pour enregistrer ces paramètres.

| 4 P |
|-----|
|     |
|     |
|     |
|     |
|     |
|     |

10-

#### Effacement des données enregistrées

Effacer TOUTES les données enregistrées efface tous les paramètres de sujet enregistrés dans l'appareil. Utilisez le mot de passe 1974. Basculez les flèches GAUCHE et DROITE pour sélectionner Oui ou Non.

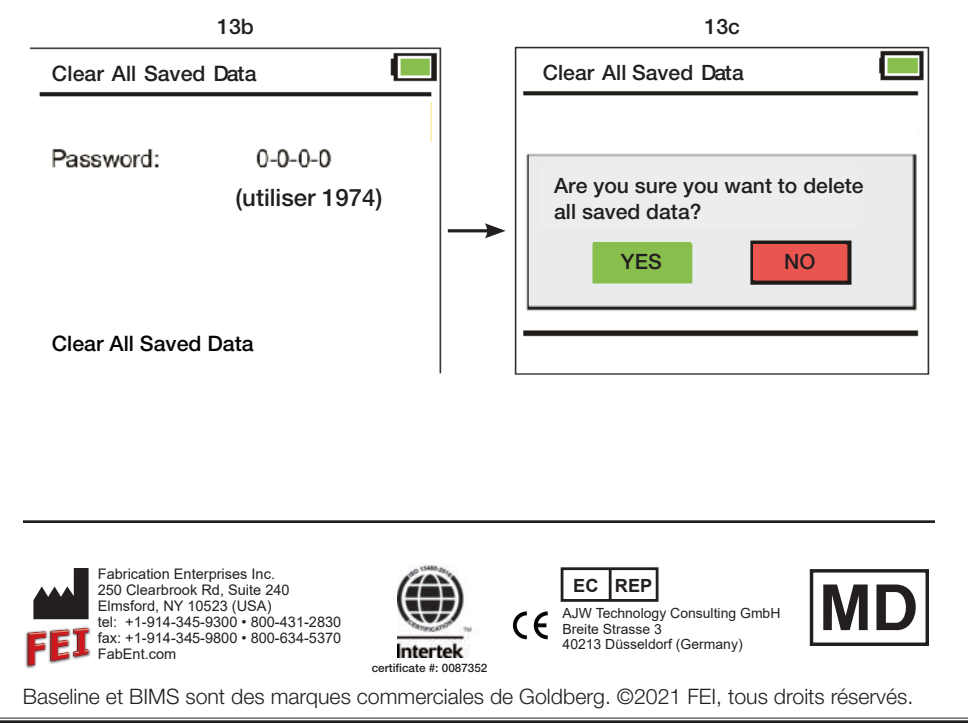